**Kansas State Department of Education** 

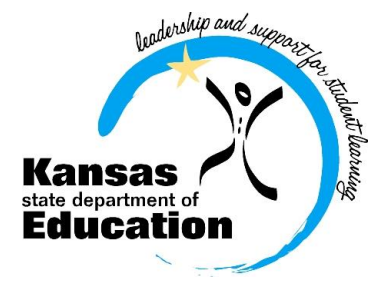

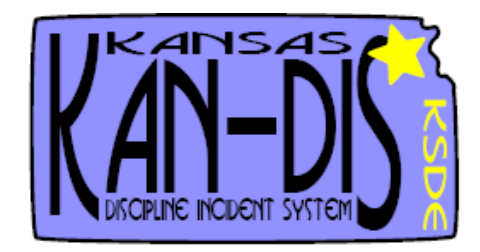

## 2013-2014 Kansas Discipline Incident System

## **User's Guide**

http://www.ksde.org/kandis

The Kansas State Department of Education does not discriminate on the basis of race, color, national origin, sex, disability, or age in its programs and activities. The following person has been designated to handle inquiries regarding the non-discrimination policies: KSDE General Counsel 120 SE 10th Ave. Topeka, KS 66612, 785-296-3204

### **TABLE OF CONTENTS**

| Part I.                                       |  |  |  |
|-----------------------------------------------|--|--|--|
| Introduction4                                 |  |  |  |
|                                               |  |  |  |
| Purpose4                                      |  |  |  |
| Required Incidents and Reporting4             |  |  |  |
| How Is Data Submitted6                        |  |  |  |
|                                               |  |  |  |
| Terms and Definitions                         |  |  |  |
| User Levels8                                  |  |  |  |
| System Requirements9                          |  |  |  |
| Registering for Access to the KAN-DIS Report9 |  |  |  |
| Logging into the KAN-DIS11                    |  |  |  |
| KAN-DIS Main Screen 13                        |  |  |  |

### Part II.

| Reporting Data                 |  |
|--------------------------------|--|
| Step 1: Time and Location16    |  |
| Step 2: Incident Type Screen17 |  |
| Step 3: Individual Screen18    |  |

| Entering An Offender     | 19 |
|--------------------------|----|
| Entering An Action Taken | 20 |
| Entering A Victim        | 21 |
| Correcting Errors        | 21 |

### Part III.

| NCLB Summary Reports                                    |
|---------------------------------------------------------|
| Aggregate Discipline Incident Data – Report Selection22 |
| Table 123                                               |
| Table 224                                               |
| Table 325                                               |
| Table 4                                                 |
|                                                         |

| Table 5  | 27 |
|----------|----|
| Table 6  |    |
| Table 7  |    |
| Table 8  |    |
| Table 9  | 29 |
| Table 10 |    |

| Emergency Safety Intervention Reports (Seclusion and Restraint)32 |
|-------------------------------------------------------------------|
| Emergency Safety Intervention Report Due Dates                    |
| Submitting the NCLB/IDEA Summary Reports                          |
| Final NCLB/IDEA Aggregate Report                                  |
| IDEA Summary Report35                                             |
| Aggregate Report Submission Status Report35                       |
| Using the Student History Report                                  |
| Correcting Errors in Individual Incident Entry                    |
| Individual Incident Import Instructions40                         |
| Step 1: Select the type of file to be uploaded42                  |
| Step 2: Select the file to be uploaded42                          |
| Step 3: Upload the file43                                         |
| Step 4: Check the Status of the Batch File44                      |
| Fatal Errors in a Text File45                                     |
| Incident Errors in a Text File46                                  |

### Part IV.

| Approval Process                                                      |
|-----------------------------------------------------------------------|
| A. Setting Approval Preference (District Administrative Users only)48 |
| B. Submitting an Incident for Approval51                              |
| C. Approving an Incident52                                            |
| School Administrator Level52                                          |
| District Administrator Level54                                        |

Appendices

Resources

House Bill

3 Kansas Discipline Incident System

## Part I. Introduction

The Kansas State Department of Education (KSDE), with funding from a grant awarded through the Federal Safe and Drug-Free Schools program, has created a system for entering, storing, maintaining, and analyzing data related to school incidents resulting in disciplinary action(s) for students. This system, the Kansas Discipline Incident System (KAN-DIS), consists of an online tool for schools and districts to use for entering information on individual incidents, including time, location, type of incident, student(s) involved, non-student(s) involved, and disciplinary action taken. The tool will also allow school and district administrators to see summaries of the data entered, and submit required data to KSDE in fulfillment of State and Federal reporting requirements.

### Purposes

The purposes of the Kansas Discipline Incident System (KAN-DIS) are as follows:

- To provide a free, useful tool to schools and districts in which they can maintain information on a wide variety of discipline-related incidents.
- To facilitate accurate and timely reporting of discipline incidents as required by Special Education (IDEA) and No Child Left Behind (NCLB).
- To lay the groundwork for the analysis of data regarding the relationship between discipline incidents and academic performance, special education status, demographic data, and other variables.

### **Required Incidents and Reporting**

All accredited public schools must report the required incident data via KAN-DIS. All state or special purpose schools who receive IDEA funding are required to report their incidents via KAN-DIS as well. Use of the KAN-DIS is optional for private schools, as their data is not required for State and Federal reporting purpose. However, private schools who receive funding for providing services to special education students may be required to report discipline incidents only in the IDEA report or the Emergency Safety Interventions Report for all students. Schools/districts **are required** to report the following incidents:

- 1. All students, report any incident involving violence, weapons/ firearms, and /or substance abuse (including drugs, alcohol, or tobacco) even if no action was taken by the school.
- 2. For IDEA Students...
  - a. Report all ISS, OSS, and EXP of <u>at least one school day</u> for all disciplinary reasons that resulted in a disciplinary removal from the student's current placement.
- 3. For Non-IDEA Students...
  - a. Report all ISS, OSS and EXP due to violence, weapons/firearms, alcohol, or substance abuse of at least <u>one school day.</u>
  - b. Report all ISS, OSS, and EXP if the student was removed from their regular school program for the remainder of the year of longer for any disciplinary reason.

KAN-DIS is designed to record all of the types of incidents mentioned that are necessary for Federal reporting related to No Child Left Behind (NCLB), Safe and Drug-Free Schools (SDFS), and Special Education (IDEA). The system also accommodates many incident types and disciplinary actions that

are <u>**not**</u> required for Federal reporting purposes. This design allows KAN-DIS to be used as a school or district's comprehensive, all inclusive Discipline Information System.

In many sections of KAN-DIS, schools and districts may choose to report only at a primary, category level, or to report at a more specific, subcategory level. For example, when reporting the location of an incident, schools can simply indicate whether the incident occurred on-campus or off-campus. Alternatively, schools can choose to report that the incident was in a specific on- or off-campus location, such as a classroom, stadium, cafeteria, school-sponsored transportation, etc.

The categories, definitions, and fields required for KAN-DIS system will be updated on an annual basis to comply with federal reporting requirements and to integrate any changes suggested and agreed upon by the application users in Kansas and KSDE.

The table below represents the incidents that must be reported to KAN-DIS, and the incidents that are optional for KAN-DIS reporting.

| Action Taken                                                              | Student  | Type of Incident |         |           |       |
|---------------------------------------------------------------------------|----------|------------------|---------|-----------|-------|
|                                                                           |          | Violence         | Weapons | Substance | Other |
|                                                                           |          |                  |         | Abuse     |       |
| In School                                                                 | IDEA     | Х                | Х       | Х         | Х     |
| Suspensions                                                               | Non-IDEA |                  | #       |           |       |
| Out of School                                                             | IDEA     | Х                | Х       | Х         | Х     |
| Suspensions                                                               | Non-IDEA | Х                | Х       | Х         | *     |
| Expulsions                                                                | IDEA     | Х                | Х       | Х         | Х     |
|                                                                           | Non-IDEA | Х                | Х       | Х         | *     |
| Other                                                                     | IDEA     | Х                | Х       | Х         | *     |
|                                                                           | Non-IDEA | *                | #       | *         | *     |
| X= required                                                               |          |                  |         |           |       |
| *= report the incident only if the action taken by the school was for the |          |                  |         |           |       |
| remainder of the school year or longer                                    |          |                  |         |           |       |
| #= report the incident only if the weapon used was a firearm              |          |                  |         |           |       |

### How Data Is Submitted to KAN-DIS

Discipline data is entered into KAN-DIS in one of **three** ways:

- 1. <u>Individual Incident Entry:</u> online data entry on an incident-by-incident basis using the long form incident wizard,
- 2. <u>Individual Incident Import:</u> a batch file upload process from your SIS Vender where incidentlevel discipline information is exported from the school or district's local student information system (SIS) into a file that is then uploaded to the KAN-DIS system, or
- 3. <u>NCLB Summary/IDEA Student Level Reporting:</u> aggregated incident entry only on an interface within KAN-DIS similar to the NCLB Discipline Report application used in previous years.
  - a. <u>Emergency Safety Intervention Reporting:</u> The use of Emergency Safety Interventions is reported quarterly, and an incident must be reported in the quarter it occurred. (For more information regarding the Emergency Safety Intervention Report in KAN-DIS consult the Quick-Start Instructions for the report on the KAN-DIS project website at <u>www.ksde.org/kandis</u> under the "Documents" tab.)

Once data is entered into KAN-DIS, it must be reviewed and approved at the school administratorlevel. <u>School administrators are responsible for officially submitting the required</u> <u>incident data to KSDE.</u>

KSDE will only be able to view the incident data after it has been verified, approved, and submitted to KSDE by the school administrator, KSDE will only have access to the aggregate totals (not individual incident information).

### **Terms and Definitions**

|                                                                                                    | Meaning                                                                                                    |  |
|----------------------------------------------------------------------------------------------------|----------------------------------------------------------------------------------------------------|--|
| NCLB                                                                                                    | The No Child Left Behind federal legislation signed into law on January 8, 2002.                                                                                                    |  |
| FBI                                                                                                    | Federal Bureau of Investigation                                                                                                    |  |
| KBI                                                                                                    | Kansas Bureau of Investigation                                                                                                    |  |
| NCES                                                                                                    | National Center on Educational Statistics                                                                                                    |  |
| SDFS                                                                                                    | Safe & Drug Free Schools                                                                                                    |  |
| GFSA                                                                                                    | Gun Free Schools Act                                                                                                    |  |
| IDEA                                                                                                    | Individuals with Disabilities Education Act (Special Education)                                                                                                    |  |
| KAN-DIS                                                                                                    | IS Kansas Discipline Incident System                                                                                                    |  |
| SISStudent Information System. A software application that administ<br>and maintains student information, such as enrollment, scheduling<br>attendance, accounting and grade reporting in a district/school. |                                                                                                    |  |
| Incident                                                                                                    | <b>Incident</b> A school matter that results in disciplinary action(s) for student(s).                                                                                                    |  |
| ISS or OSS                                                                                                    | In-School-Suspension or Out-of-School Suspension                                                                                                    |  |
| Victim                                                                                                    | A victim is someone who was harmed in some way as a result of the incident                                                                                                    |  |
| Offender                                                                                                    | An offender is an individual who committed the incident resulting in disciplinary action.                                                                                                    |  |
| EXP                                                                                                    | Expulsion                                                                                                    |  |
| PBR                                                                                                    | Principal's Building Report                                                                                                    |  |
| PBS                                                                                                    | Positive Behavior Support                                                                                                    |  |
| Emergency<br>Safety<br>Intervention<br>Report                                                                                                    | The Emergency Safety Interventions Report will record incidents of<br>seclusion and restraint for all students. Consult the Quick-Start<br>Instructions for the Safety Intervention Report on the KAN-DIS<br>project website at <u>www.ksde.org/kandis</u> under the "Documents" tab<br>for more information. |  |

| User Level                 | Defined Roles/Responsibilities                                                                                                    | Approval Privileges                                                                                                    |
|----------------------------|----------------------------------------------------------------------------------------------------|----------------------------------------------------------------------------------------------------|
| School Data<br>Entry       | <ul> <li>Create, modify, and delete an incident<br/>in the "In Progress" status for their<br/>school.</li> <li>Access individual incident summary<br/>reports, import batch files, and export<br/>files for their school.</li> <li>View and edit aggregate reports for<br/>their school.</li> </ul>                                                                                       | <ul> <li>Submit incidents for<br/>approval</li> <li>Cannot approve incidents</li> <li>Cannot submit school level<br/>aggregate reports.</li> </ul>                                                                                                    |
| School<br>Administrator*   | <ul> <li>Same as School Data Entry plus:</li> <li>Create, modify, and delete any incident<br/>in the "Pending School Approval"<br/>status for their school.</li> <li>Return incidents to "In Progress".</li> <li>Can permanently remove deleted items<br/>from the Recycle Bin.</li> <li>Can view, edit, or submit school level<br/>aggregate reports.</li> </ul>                         | <ul> <li>Approve individual<br/>incidents</li> <li>Submit school level<br/>aggregate reports to KAN-<br/>DIS</li> <li>Return incidents that have<br/>been submitted for School<br/>Approval to "In Progress"</li> </ul>                                                                                                    |
| School Read<br>Only        | • To view reports and incidents entered for the selected building.                                                                                                    | • None                                                                                                    |
| District Data<br>Entry     | <ul> <li>Same as School Data Entry plus:</li> <li>Access individual incident summary reports, import batch files, and export files for any school in their district.</li> <li>View and edit school level aggregate reports for any school in their district.</li> <li>Access Report Submission Status Report for their district.</li> </ul>                                               | <ul> <li>Submit incidents for<br/>approval</li> <li>Cannot approve incidents</li> <li>Cannot submit school level<br/>aggregate reports.</li> </ul>                                                                                                    |
| District<br>Administrator* | <ul> <li>Review (read) any incident at any level<br/>of the approval process, but cannot<br/>create, modify, or delete incidents.</li> <li>Access individual incident summary<br/>reports for students at any school in<br/>their district.</li> <li>Access Report Submission Status<br/>Report for their district.</li> <li>Review (read) school level aggregate<br/>reports.</li> </ul> | <ul> <li>Approve incidents (if allowed by their district)</li> <li>Return incidents that have been marked "Approved at the School level" to "In Progress"</li> <li>Return incidents that have been submitted for District Approval to "In Progress"</li> <li>Cannot edit or submit school level aggregate reports.</li> </ul> |
| District Read<br>Only      | To view reports and incidents entered     at a District Level.                                                                                                    | • None                                                                                                    |

## KAN-DIS User Level Definitions

\* Depending on the approval process established for your district these roles and access privileges may change.

### System Requirements

KSDE supports the following Browsers

| Operating<br>System | Browser | <b>Browser Version</b> |
|---------------------|---------|------------------------|
| Windows 7           | IE      | 7.X                    |
| Macintosh           | Firefox | 3.6                    |

### Registering

*NOTE:* You may want to skip this section if you have used the KAN-DIS system before, or if you already registered for access to the KAN-DIS system.

Individuals who do not have access to KSDE web applications need to register. Use the following web address: <u>https://online.ksde.org/authentication/login.aspx</u>. At this website, click on the Register button, as shown below in red.

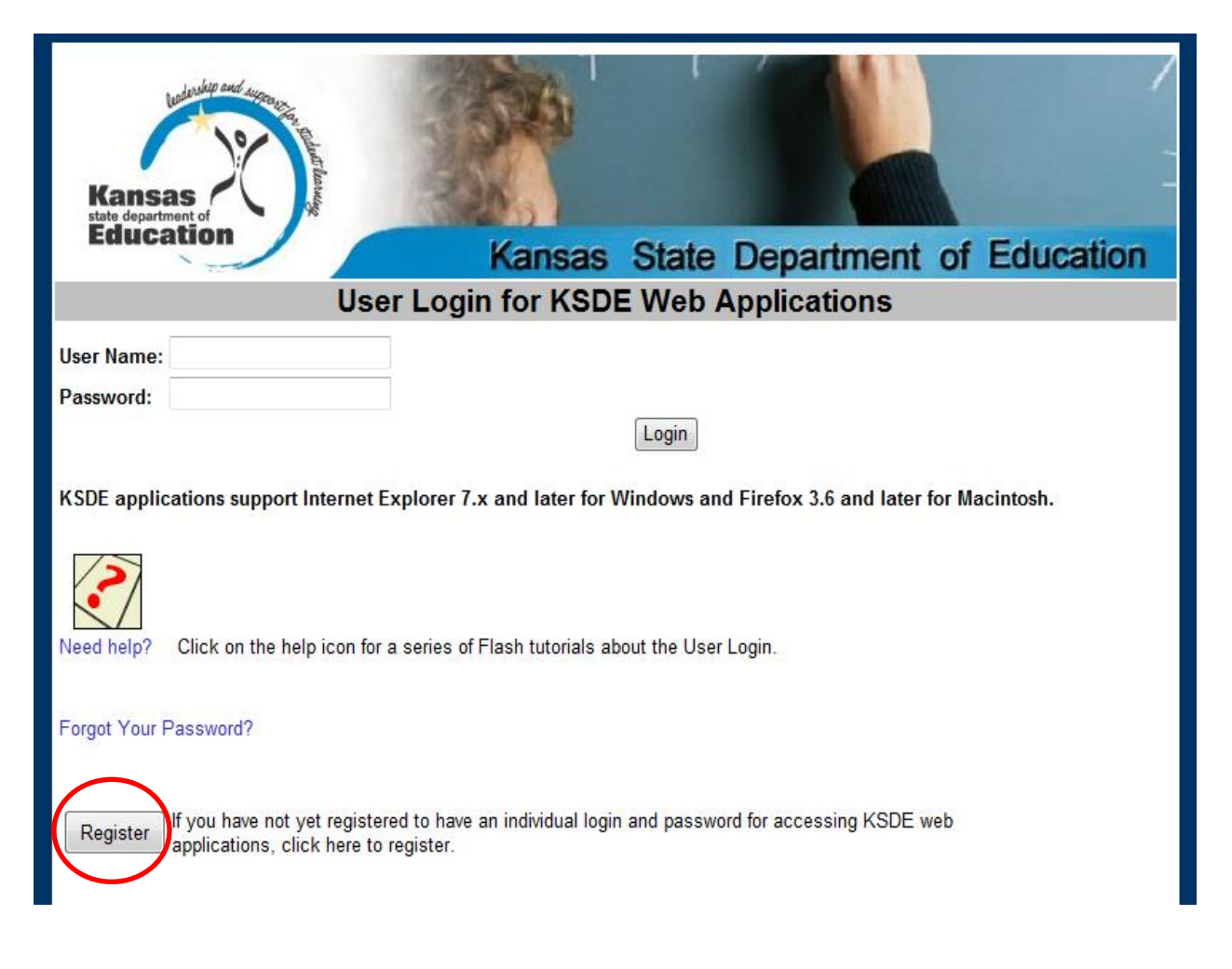

On the Registration page, enter the required information. Be aware that the buildings and districts that you have access to depend on what is displayed in the "Building" field on the web applications

registration page. For example, if you will be submitting and viewing data at the district-level, select the "All Buildings" option under the "Building" field. If you will be submitting and viewing data at the building-level, select the appropriate building.

**TIP:** Do not use spaces when defining your User Name login ID. When creating your password keep in mind the password requirements shown on the screen. You will need to remember the User Name ID, password, security question/answer, and birth date that you entered. KSDE does not store this information for you.

|                                                                                        | KSDE User Registration Form                                                                                                    |
|----------------------------------------------------------------------------------------|----------------------------------------------------------------------------------------------------|
| Back to Login Page                                                                     |                                                                                                    |
| * Indicates required field.                                                            |                                                                                                    |
| Please enter your business contact in                                                  | iformation:                                                                                                    |
| First Name:*                                                                           | Last Name:*                                                                                                    |
| Phone #:*                                                                              | Email Address:*                                                                                                    |
| Please select the organization and building that<br>Organization: USD 220 Ashland      | you belong to:*<br>■ Building: The Building The Building T |
| Please enter a user name and password.                                                 | $\mathbf{X}$                                                                                                    |
| User Name:*                                                                            | Password:*                                                                                                    |
|                                                                                        |                                                                                                    |
|                                                                                        | Please reenter your password:*                                                                                                    |
|                                                                                        |                                                                                                    |
| Please enter a password that contains at least 8 d<br>characters "&", "#", "<" or ">". | naracters and at least one uppercase letter, one lowercase letter, and one number or special character. Do not use the                                                                                                    |

When you have completed all required information on the registration form, click the "Submit" button at the bottom of the screen.

If all data on the registration form is valid, you will get a message that says "Thank You for Registering". The registration request will be forwarded to the district superintendent for approval. You will receive an email when your access request is approved and your username and password are ready for use.

Individuals who already have access to KSDE web applications can use the Manage My Account option to add the KAN-DIS Report to their list of applications. As with all KSDE web applications, the district superintendent will receive a request for approval before access is granted.

To add the KAN-DIS to your list of available KSDE web applications:

- Login on the KSDE Web Applications page
- Click the "Manage My Account" link
- 10 Kansas Discipline Incident System

- Check the box in front of KAN-DIS (current year)
- Select your access level (school or district)
- Click "Submit"

Your request will be sent to the district superintendent for approval. When approved, you will receive an email indicating that you can access the KAN-DIS.

**TIP:** If you forget your KSDE web applications password, click on the link that says "Forgot Your Password?" on the Authentication screen. You will be prompted to supply the answer to a security question (you entered it when you originally registered), type in your birth date, and enter a new password. If your security question answer and birthday match what you originally entered when you registered for KSDE web application access, then your new password will be activated. Keep in mind that KSDE does not know your password, so you are responsible for managing and remembering it.

### Logging into the KAN-DIS Report

KAN-DIS, like the other KSDE web applications, is available on the KSDE Authentication page. To access the KAN-DIS, enter your username and password on the KSDE Web Applications page (<u>https://online.ksde.org/authentication/login.aspx</u>). The user will see the KAN-DIS Report on his/her list of approved KSDE applications (example list shown below), and he/she will need to click on the application to open it.

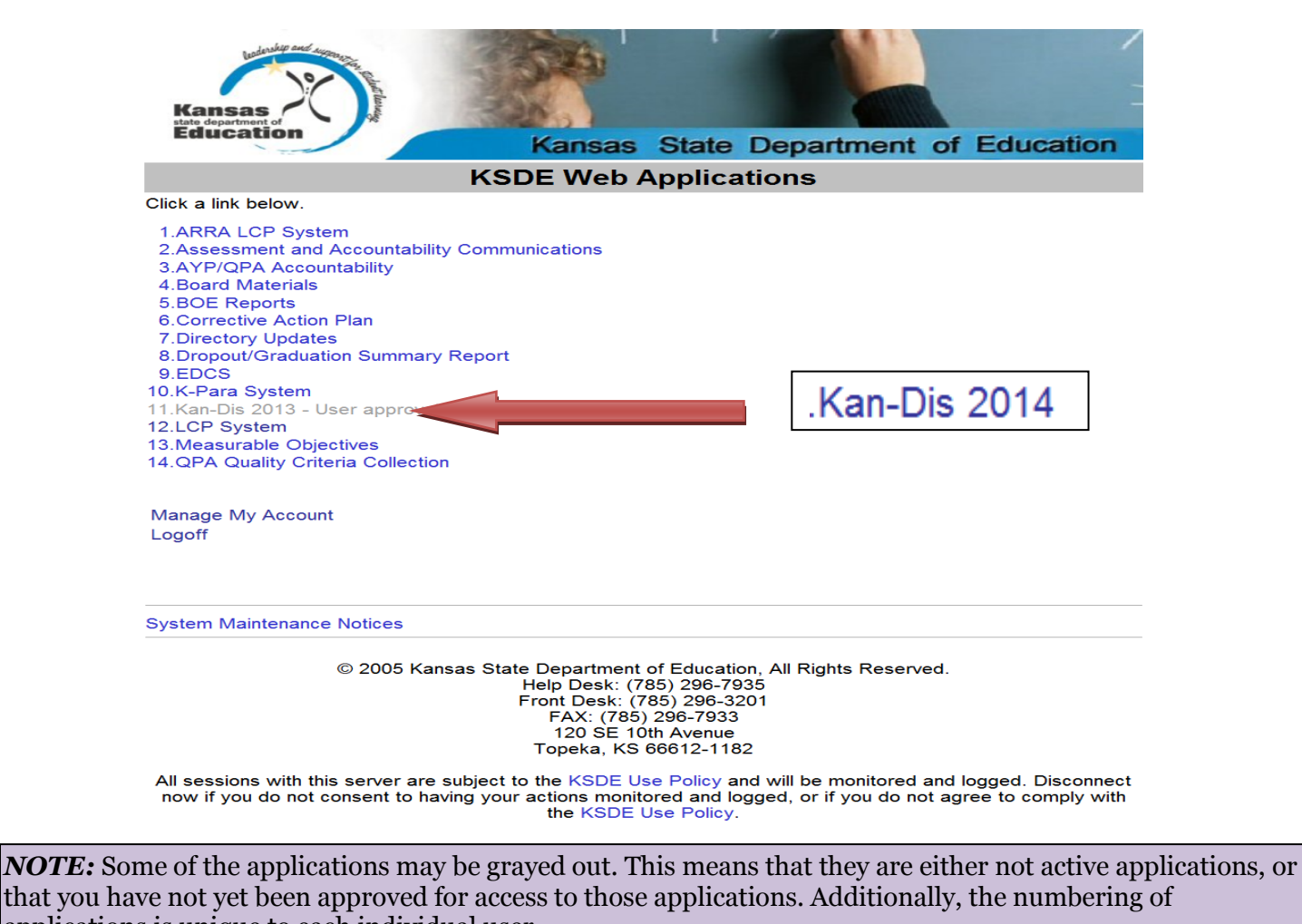

applications is unique to each individual user.

If you are a district level user, you will be prompted to select a building, and then click OK (shown below). All other users will go directly to the KAN-DIS main screen for their school.

| Kansas<br>state department of<br>Education                                                                                                    | Kansas State Department of Education                                                                                                    |
|----------------------------------------------------------------------------------------------------|----------------------------------------------------------------------------------------------------|
| File View Voptions Help                                                                                                    | Click here for s                                                                                                    |
| Building Selection                                                                                                    | Please Select a Building                                                                                                    |
| It has been determined that you have a<br>district-level user type. The Kansas<br>Discipline Incident System requires that<br>you enter data at the school-level. In order<br>to continue, you must select a building<br>from within your district that you want to<br>view or edit discipline incident data for. | <ul> <li>Cornerstone Alternative Charter High School</li> <li>Galena Dist Cherokee Co</li> <li>Galena High</li> <li>Galena Middle School</li> <li>Liberty Elem</li> <li>Spring Grove Primary Center</li> </ul> |

### **KAN-DIS Main Screen**

Across the top of the KAN-DIS main screen the user's username, user level, district and building information are displayed.

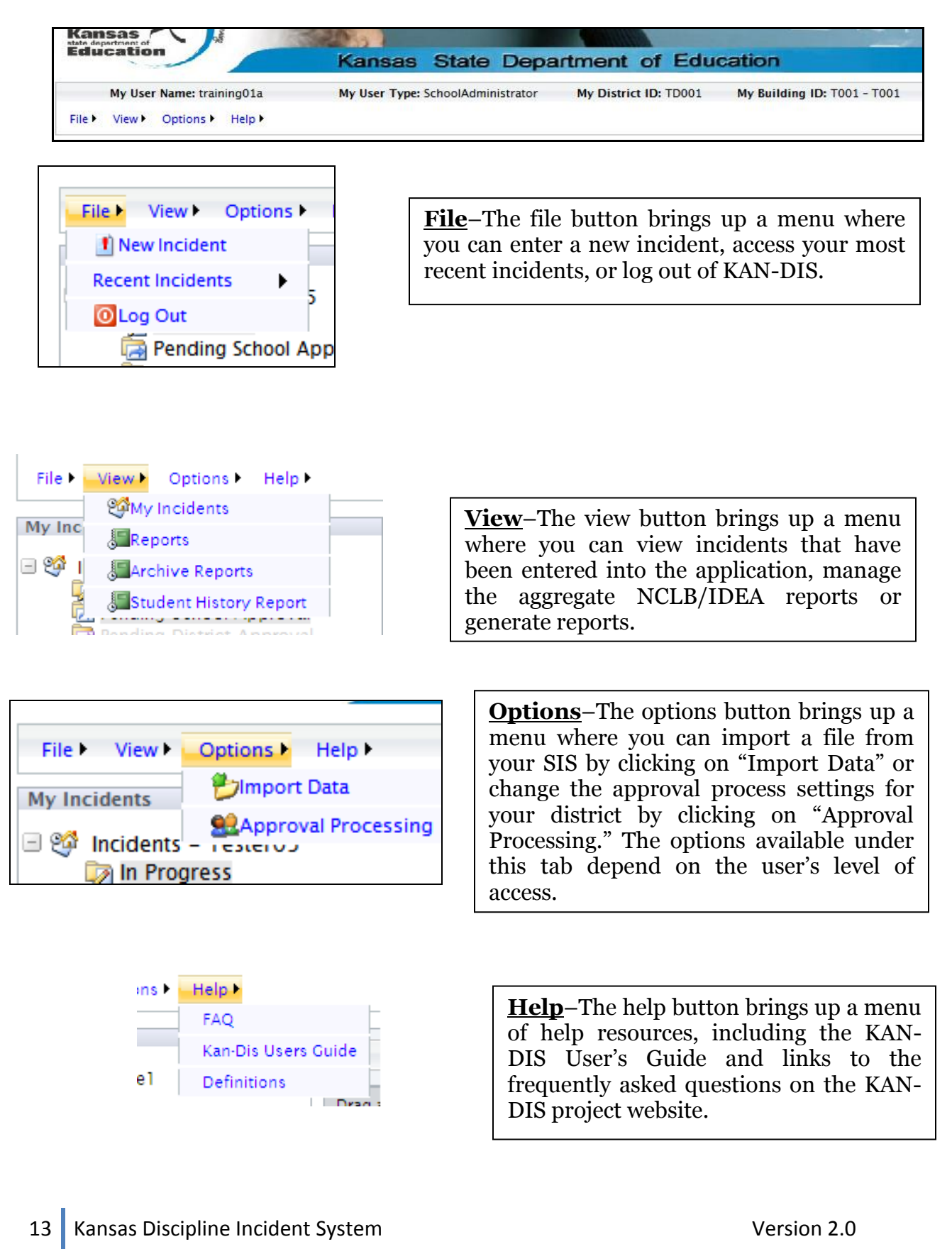

The Tool Bar above the list of incidents allows the user to create new discipline incidents, search for previous incidents, and submit incidents for approval. You may also remove discipline incidents.

| Education                                                                                                    | Kansas State De                                                                                                    | partment of                                                                        | Education               |                    |    |
|----------------------------------------------------------------------------------------------------|----------------------------------------------------------------------------------------------------|------------------------------------------------------------------------------------|-------------------------|--------------------|----|
| My User Name: jprice1<br>File ► View ► Options ► Help ►                                                          | My User Type: School Adminis                                                                                                    | strator My Dis                                                                     | trict ID: KSDE          | My Building ID: NA |    |
| My Incidents  My Incidents - jprice1  In Progress Pending School Approval  Approved Deleted Items Search Results | New       Image: Image: I | Approve     Improve       Improve     Improve       Umm     Date       School Year | select a year: 2010 🗄 🗌 | Created By         | Da |

| <ul> <li>Incidents - training</li> <li>In Progress</li> <li>Pending School Approval</li> <li>Pending Incidents that require some form of action by you before</li> <li>Approved they can be approved for submission to KSDE.</li> <li>Deleted Items</li> <li>Search Results</li> </ul> | My User Name: training01a<br>File > View > Options > Help ><br>My Incidents                                                                                                    | Incident Folders–<br>The folder name will bring up<br>an explanation box to appear. These<br>folders allow the user to track where an<br>incident is in the approval process. |
|----------------------------------------------------------------------------------------------------|----------------------------------------------------------------------------------------------------|----------------------------------------------------------------------------------------------------|
| 🖂 📔 — Broken Nose Aug15                                                                                                    | <ul> <li>Incidents - trainingO</li> <li>In Progress</li> <li>Pending School Approval</li> <li>Pending [Incidents that require so<br/>they can be approved for<br/>they can be approved for<br/>Deleted Items</li> <li>Search Results</li> </ul> | Drag a column header here to grou<br>me form of action by you before<br>r submission to KSDE.<br>Broken Nose August 15<br>Broken Nose 8/15<br>Broken Nose Aug15               |

| state department of<br>Education                                                                                                    | Kansas State Department of Education                                                                                                    |
|----------------------------------------------------------------------------------------------------|----------------------------------------------------------------------------------------------------|
| My User Name: training01a                                                                                                    | My User Type: SchoolAdministrator My District ID: TD001 My Building ID: T001 - T001                                                                                                    |
| File ► View ► Options ► Help ►                                                                                                    |                                                                                                    |
| Step :: Start<br>Step Details                                                                                                    | 🔚 🔄 💈 🗄 🧐 Skip To: Select a Step 📝 🗄 🌒                                                                                                    |
| Welcome to the Incident Wizard. The<br>Incident Wizard will aid you in<br>creating/editing Incident records and<br>the various subsets of data that<br>accompany Incident records (e. g.<br>Individual and Incident Type<br>records). This section of the page,<br>left of the Incident Wizard content<br>pane, will contain a description of<br>each step, as well as actions that can<br>be taken on this particular step,<br>required data elements, and links to<br>other KSDE information that may help<br>you when creating/editing an<br>Incident record. | Welcome to the Discipline Incident Wizard         This wizard will provide an interface for entering discipline incident information in a step-by-step process.         Each step of the wizard will provide a different description, contained in the panel to the left of the wizard that will inform you how to successfully complete the step you are currently on.         The toolbar above the wizard will allow you to Save, Cancel, or Delete and Incident at any step of the wizard process and the main menu will be accessible at any point during the wizard process to allow you to navigate away. Be aware that changes you make to a new incident or an incident you are editing will not be saved unless you Save or move on to the next step of the process. Try to save frequently in order to avoid loss of data.         You may click Next when you are ready to start the wizard process. |
| Other Notes                                                                                                    |                                                                                                    |
| When you are ready to begin the<br>Incident Wizard process, click next.<br>Also note that help information<br>related to the Toolbar controls can<br>be viewed by clicking Help. You may                                                                                                    | Next                                                                                                    |
| return to the <b>My Incidents</b> list at any<br>time by clicking the <b>Home</b> icon on the<br>toolbar, but be aware that by clicking                                                                                                    |                                                                                                    |
|                                                                                                    | Step by Step Instructions-Bystarting the wizard, the folders are no<br>longer viewable; the left window pane<br>has been replaced with a description of<br>each step.Discipline<br>Incident Wizard<br>Click Next to begin<br>entering a new<br>discipline incident                                                                                                    |

### Part II Reporting Data

### Step 1: Time and Location Screen

The time and location screen (shown below) records the time and location in which the incident occurred as well as the type of incident that occurred.

| My User Name: jprice1                                                               | My User Type: School Administrator My District ID: KSDE My Building ID: NA |
|-------------------------------------------------------------------------------------|----------------------------------------------------------------------------|
| tep :: Incident                                                                     |                                                                            |
| equired Fields                                                                      |                                                                            |
| <ul> <li>Date</li> <li>Incident Title</li> <li>Time Group</li> </ul>                | Identifying Information                                                    |
| Location Group                                                                      | Date: 02/03/2010                                                           |
| Required fields are always marked with<br>held fort. These fields must be filled in | Incident Title: Broken Nose                                                |
| before clicking Save or Next.                                                       | Time: 09:40 AM                                                             |
| View the Toolbar Help for further                                                   | School Year: 2010 💌                                                        |
| information on how the toolbar controls<br>interact with this step.                 | Time of Day Information                                                    |
|                                                                                     | Time Group: No Answer                                                      |
|                                                                                     | information from the                                                       |
| School Vear defaul                                                                  | ts to Time Classifier No Answer                                            |
|                                                                                     | Only the date, title, and                                                  |
| the current school                                                                  | year. location group are                                                   |
|                                                                                     | required. Required fields                                                  |
|                                                                                     | Time Description:                                                          |
|                                                                                     | uppeur in cord roll.                                                       |
|                                                                                     | Location Information                                                       |
|                                                                                     |                                                                            |

As you scroll down the screen, you will see drop down boxes that will allow you to enter more specific information about the incident. <u>Remember: only the fields that appear in the left window pan (circled in read) are required by KSDE.</u>

When you give the incident a title, make sure it is unique and easy to remember. Using the date of the incident in the title is recommended.

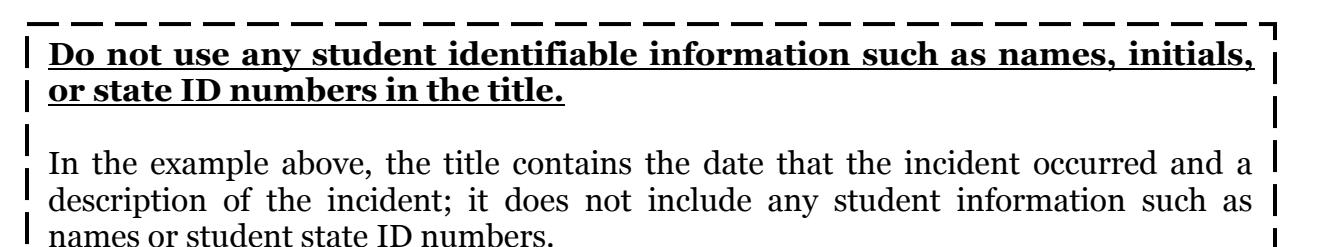

### Step 2: Incident Type Screen

After entering the basic incident information, you will be asked to select an incident type. A drop down box will allow you to select the specific incident type. You repeat this process until all of your incidents have been entered.

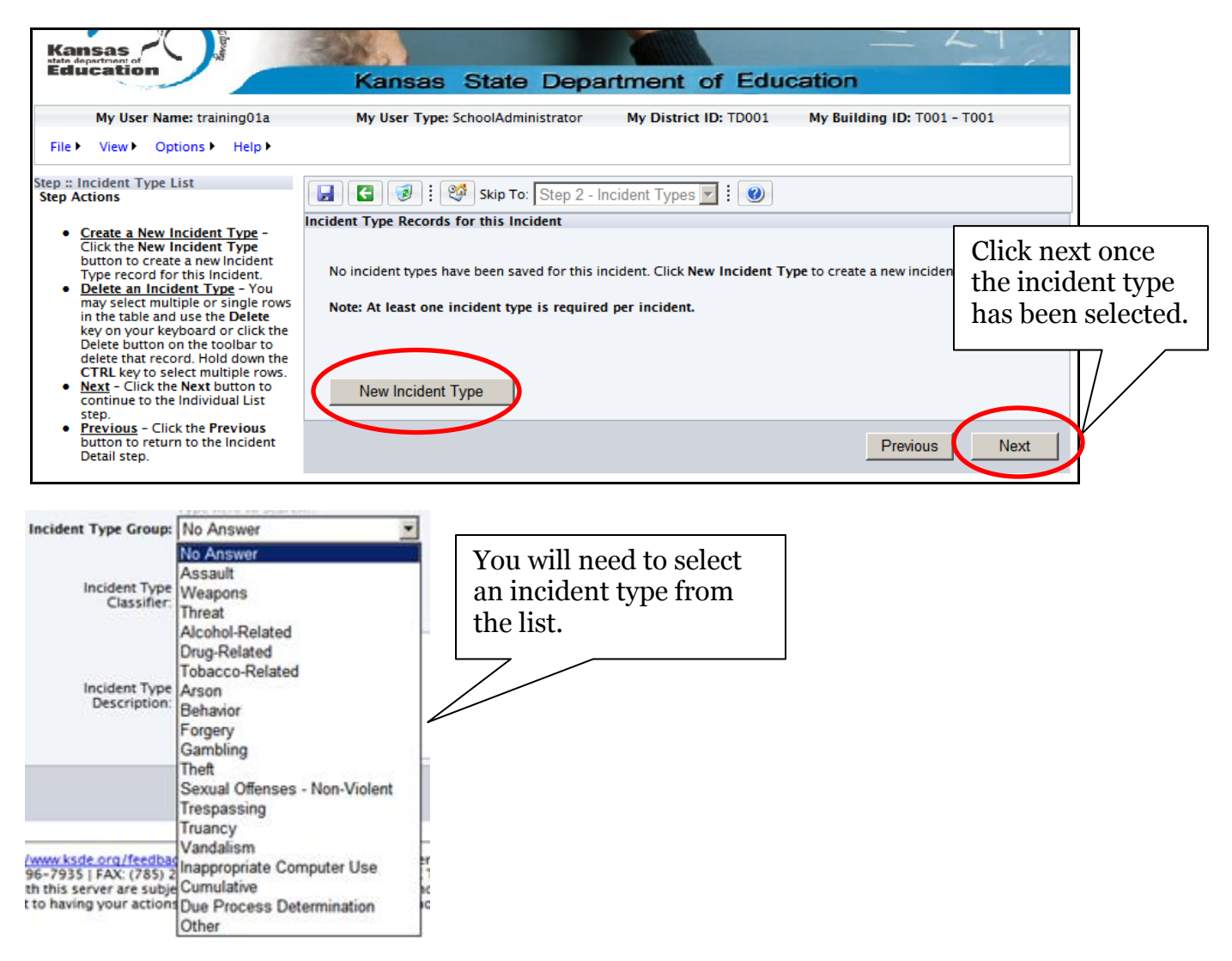

Definitions for each incident type, actions taken, incident classifiers or weapons can be found under the "Help" tab, click on Definitions.

### Step 3: Individual Screen

On the Individual screen you can enter information about the offenders and the victims involved in the incident. You must add each individual involved by selecting "New Individual." Note: you are required to indicate an offender but reporting victims is <u>optional</u>.

| Step :: Individual List<br>Step Details                                                                                                    | 🛃 💽 😻 Kip To: Step 3 - Individuals 💽 🗄 🎱                                                                  | ] |
|----------------------------------------------------------------------------------------------------|----------------------------------------------------------------------------------------------------|---|
|                                                                                                    | Individual Records for this Incident                                                                      | 1 |
| The Individual List step contains a table<br>that holds records representing<br>individuals involved in a single discipline<br>incident. The records can be both<br>Offenders and Victims associated with the<br>incident.                                                                            | No individuals have been saved for this incident. Click <b>New Individual</b> to create a new individual. |   |
| Step Actions      Create a New Individual - Click the New Individual button to create a new Individual record for this incident.                                                                                                    | New Individual                                                                                            |   |
| <ul> <li><u>Delete an Individual</u> - You may select<br/>multiple or single rows in the table and<br/>type Delete on your keyboard or click</li> </ul>                                                                                                    |                                                                                                    |   |
| Orrencers and victims associated with the incident.  Step Actions  Create a New Individual - Click the New Individual button to create a new Individual record for this Incident. Delete an Individual- You may select multiple or single rows in the table and type Delete on your keyboard or click | New Individual Previous Next                                                                              |   |

First, you will need to indicate whether the individual you are adding to the incident is an offender or victim. Use the Incident Role drop down box shown below to add a new offender or victim.

| 🛃 💽 😻 👯 Skip            | To: Step 3 - Individuals |                                                           |
|-------------------------|--------------------------|-----------------------------------------------------------|
| Individual Details      |                          |                                                           |
|                         |                          |                                                           |
| Idenfitying Information |                          |                                                           |
| Incident Role:          | Offender                 | •                                                         |
|                         | Offender                 |                                                           |
| Individual Type:        | Victim                   | Value determinies whether the individual was as offer day |
|                         | ,                        | or victim in this incident.                               |

One offender is required on each incident, however all victim information is optional. Please note if a victim is a current student, and a state student identification number is provided, it must be a valid state student identification number.

### Entering an Offender

You will need to indicate the Individual Type using the drop down box. The only required fields on this screen are the individual role and the individual type.

| Kansas                                                                           | = 24                                                                                |
|----------------------------------------------------------------------------------|-------------------------------------------------------------------------------------|
| Education                                                                        | Kansas State Department of Education                                                |
| My User Name: training01a                                                        | My User Type: SchoolAdministrator My District ID: TD001 My Building ID: T001 - T001 |
| File ► View ► Options ► Help ►                                                   |                                                                                     |
| Step :: Individual Detail                                                        | 🛃 💽 🗄 🧐 Kip To: Step 3 - Individuals 🔽 🗄 🜒                                          |
| Required Fields                                                                  | Individual Details                                                                  |
| <ul> <li>Individual Role</li> <li>Individual Type</li> </ul>                     |                                                                                     |
| Described Fields - Mission                                                       | Idenfitying Information                                                             |
| <ul> <li>Injury</li> </ul>                                                       | Incident Role: Offender                                                             |
| Required Fields – Offender<br>GFSA Modification<br>IDEA Disability               | Individual Type: No Answer                                                          |
| Zero Tolerance                                                                   | Demographics                                                                        |
| Required fields are always marked<br>with <b>bold</b> font. These fields must be | Find Student                                                                        |
| filled in before clicking Save or Next.                                          | State Student Identifier:                                                           |
| View the Toolbar Help for                                                        | First Name:                                                                         |
| information on how the toolbar<br>controls interact with this step.              | Last Name                                                                           |
|                                                                                  | Date of Birth:                                                                      |
|                                                                                  | Gender: Female                                                                      |
|                                                                                  | Grade Level: Not Applicable                                                         |

### **Entering an Action Taken**

After entering all offender information, you will enter any actions taken with that offender. These are actions specific to this offender. Action is a required field for every offender listed in an incident. If there are multiple offenders, actions will be entered separately.

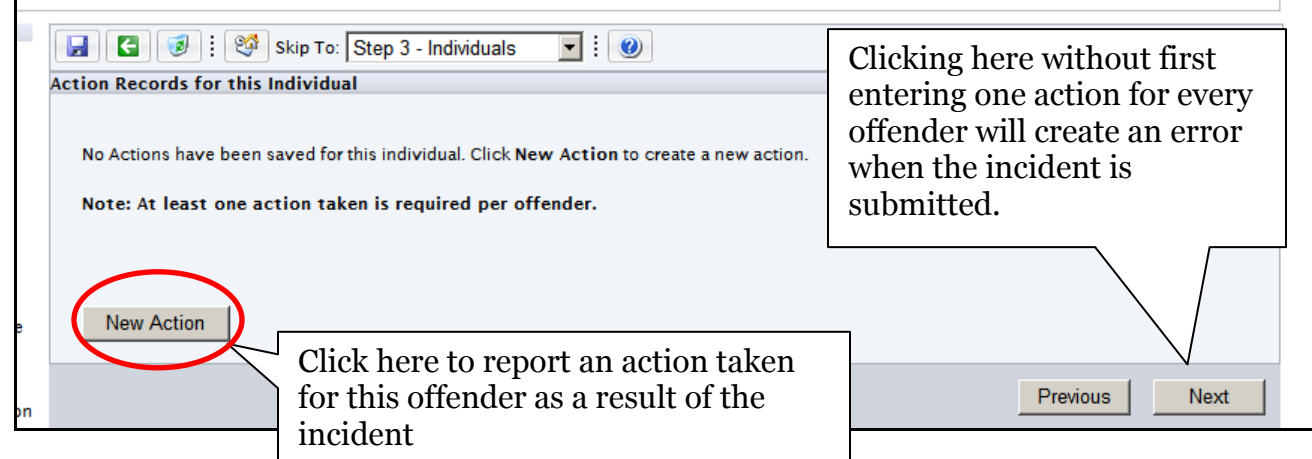

If you are entering an action, use the drop down box to select the action taken. The Action Taken is a required field. If the Action Taken is "Other," then a description of the action must be entered in the action description field.

If the action taken is a suspension or expulsion, the length in days also becomes a required field. You must report in full days and not half days.

### Entering a Weapon

After entering the Actions Taken for the individual, you will report if the individual used a weapon. If a weapon is used, be sure that incident type screen, weapons has been chosen. This information is specific to the individual. If you have an incident involving two offenders and only one used a weapon, you only report the weapon on the one individual. If the incident did not involve a weapon you will go to the next step.

| Weapon Records for this Individual                                                              |                                      |
|-------------------------------------------------------------------------------------------------|--------------------------------------|
| No Weapons have been saved for this Individual. Click <b>New Weapon</b> to create a new Weapon. | Click here if no<br>weapon was used. |
| New Weapon                                                                                      | Previous Next                        |
| this individual's incident.                                                                     |                                      |

### **Entering a Victim**

The process for entering a victim is similar to the process for entering an offender. To add a victim you must add a New Individual on Step 3. Similar to entering an offender, you must enter an incident role and individual type for each victim. Use the drop down menu to change the individual role from offender to victim.

| Individual Details      |          |  |
|-------------------------|----------|--|
|                         |          |  |
|                         |          |  |
| Idenfitying Information |          |  |
| Incident Role:          | Victim   |  |
|                         | Offender |  |
| Individual Type:        | Victim   |  |

Then use the drop down menu to select Individual Type. Depending upon the victim type selected the Demographic information field's change. If the victim is a current student, you may choose to use the Find Student Wizard to search for the student either by their current state ID number or their information, but this is not required information for victims who are current or expelled/suspended students.

| Incident Role:    | Victim                      | <u> </u> |
|-------------------|-----------------------------|----------|
|                   | Type here to search         | _        |
| Individual Type:  | Current Student             | ·        |
|                   | No Answer                   |          |
| Demographics      | Current Student             |          |
|                   | Expelled/Suspended Student  |          |
|                   | Former Student              |          |
| State Student ID: | Student at Different School |          |
| State Student ID. | Teacher                     |          |
| First Name:       | Principal/Vice-Principal    |          |
|                   | Other Staff Member          | Ľ.       |
| Last Name         | Parent                      |          |
| Date of Birth:    | Unknown                     |          |
| Date of birth.    | Other                       |          |
|                   |                             | _        |
| Gender:           | Female 🔹                    | ·        |
|                   | -                           | -        |
|                   |                             |          |
| Crade Level       | Not Applicable              |          |
| Graue Level.      |                             |          |

### Aggregate Discipline Incident Data

### **Report Selection Screen**

Selecting "Reports" on the "View" drop down menu will open the Report Selection Screen. On this screen, click on the name of the report to begin entering or editing the aggregate discipline incident data. The left side of the Report Selection Screen indicates whether the report is incomplete, has been modified by the user, or has been submitted to KSDE. Reports submitted to KSDE are viewable but are unable to be edited.

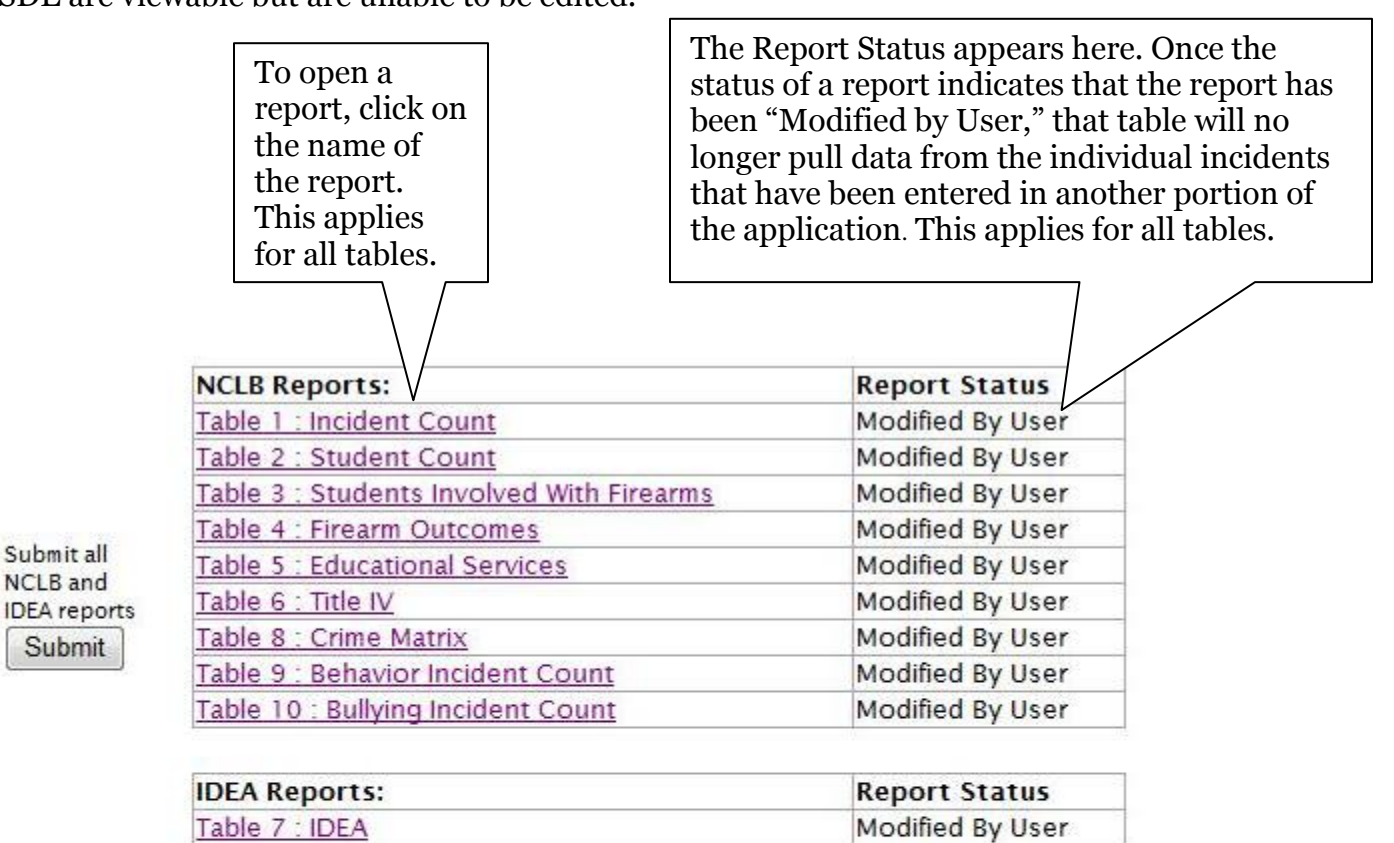

|                   | Emergency Safety Intervention Reports: | Report Status    |
|-------------------|----------------------------------------|------------------|
| Submit all        | Seclusion Report                       | Modified By User |
| Restraint reports | Restraint Report                       | Modified By User |
| Restraint reports | Kestraint Report                       | Modified By 0    |

<u>All school districts must submit the Emergency Safety Interventions</u> <u>Report each year, even if you have zero incidents to report. Please</u> <u>contact the KSDE Help Desk if you have any questions.</u>

### NCLB Summary Reports

### Table 1: Incident Count

For instructions on how to calculate the values reported in the NCLB/IDEA Summary Reports, see the Training Examples for the Final Aggregate Reports in KAN-DIS 13-14 document on the KAN-DIS project website (<u>www.ksde.org/kandis</u>)

To enter aggregate data in the table, select the <u>Edit</u> button on the left side of the table shown below in blue. If you have no incidents to report in the table, select <u>Submit Report</u> at the bottom of the screen. To return to the Report Selection Screen without submitting the report, select <u>Back to Reports</u>.

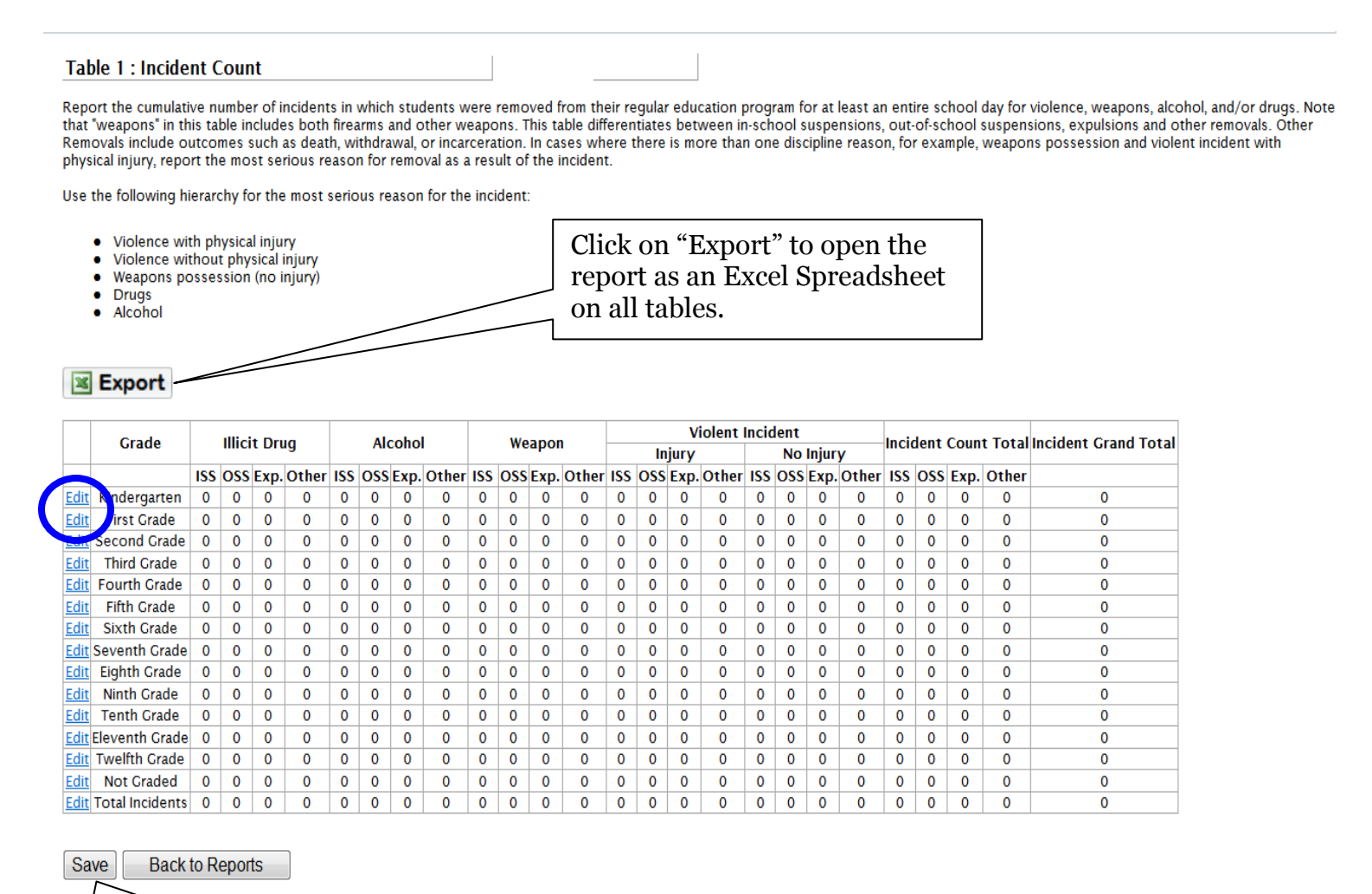

To save the report to KSDE, select "Save" button. To return to the Report Selection Screen without submitting the reports, select the "Back to Reports" button. You will follow this process for all tables. After clicking on <u>Edit</u>, the user will be able to hand enter the aggregate data for each row. To save the data that have been entered, click on <u>Update</u>. To avoid saving any data entered for that row, click on <u>Cancel</u>. Repeat this process for each subsequent row.

|                             |     | Illicit | Drug |       |     | Alec | shal  |       |     | West | non  |       |     |     | Vi   | olent | Incide | nt    |       |       | Incid | lant C | ount 1 | Fotal | Incident |
|-----------------------------|-----|---------|------|-------|-----|------|-------|-------|-----|------|------|-------|-----|-----|------|-------|--------|-------|-------|-------|-------|--------|--------|-------|----------|
|                             |     | mien    | Drug |       |     | Arec | JIIOI |       |     | wea  | pon  |       |     | Inj | ury  |       |        | No li | njury |       | men   | ient c | ount   | otai  | Total    |
|                             | ISS | OSS     | Exp. | Other | ISS | OSS  | Exp.  | Other | ISS | OSS  | Exp. | Other | ISS | Oss | Exp. | Other | ISS    | OSS   | Exp.  | Other | ISS   | OSS    | Exp.   | Other |          |
| <u>Update</u> <u>Cancel</u> | 0   | 0       | 0    | 0     | 0   | 0    | 0     | 0     | 0   | 0    | 0    | 0     | 0   | 0   | 0    | 0     | 0      | 0     | 0     | 0     | 0     | 0      | 0      | 0     | 0        |

### Table 2: Student Count

To enter aggregate data in the table, select the <u>Edit</u> button on the left side of the table shown below in blue. If you have no incidents to report in the table, select <u>Submit Report</u> at the bottom of the screen. To return to the Report Selection Screen without submitting the report, select <u>Back to Reports</u>.

Table 2 : Student Count

Incomplete

Report the number of students removed from their regular education programs for at least an entire school day for violence, weapons, alcohol, and/or drugs. Note that "weapons" in this table includes both firearms and other weapons. This table differentiates among in-school suspensions, out-of-school suspensions, expulsion and other removals. Other Removals includent outcomes such as death, withdrawal, or incarceration. If a student has multiple incidents for the same discipline reason, report the student only once per discipline reason by the most serious Action Taken. If multiple students were involved in the same discipline incident, they should each be reported separately in this report.

| Export |
|--------|
|--------|

|      | Grade             |     | Illici | t Dr | ua    |     | ΔI  | coho |       |     | We  | anor |       |     |     | Vi    | iolent | Inci | lent |       |       | St  | ude | nt Ço | ount  | Student<br>Count |
|------|-------------------|-----|--------|------|-------|-----|-----|------|-------|-----|-----|------|-------|-----|-----|-------|--------|------|------|-------|-------|-----|-----|-------|-------|------------------|
|      | onduc             |     |        |      | ag    |     |     |      |       |     |     | apor |       |     | In  | ijury |        |      | No   | Injur | y     |     | т   | otal  |       | Grand<br>Total   |
| 1    |                   | ISS | OSS    | Exp. | Other | ISS | oss | Exp. | Other | ISS | OSS | Exp. | Other | ISS | OSS | Exp.  | Other  | ISS  | oss  | Exp.  | Other | ISS | oss | Exp.  | Other |                  |
| Edit | Kindergarten      | 0   | 0      | 0    | 0     | 0   | 0   | 0    | 0     | 0   | 0   | 0    | 0     | 0   | 0   | 0     | 0      | 0    | 0    | 0     | 0     | 0   | 0   | 0     | 0     | 0                |
| Edit | rst Grade         | 0   | 0      | 0    | 0     | 0   | 0   | 0    | 0     | 0   | 0   | 0    | 0     | 0   | 0   | 0     | 0      | 0    | 0    | 0     | 0     | 0   | 0   | 0     | 0     | 0                |
| Edit | Second<br>Grade   | 0   | 0      | 0    | 0     | 0   | 0   | 0    | 0     | 0   | 0   | 0    | 0     | 0   | 0   | 0     | 0      | 0    | 0    | 0     | 0     | 0   | 0   | 0     | 0     | 0                |
| Edit | Third Grade       | 0   | 0      | 0    | 0     | 0   | 0   | 0    | 0     | 0   | 0   | 0    | 0     | 0   | 0   | 0     | 0      | 0    | 0    | 0     | 0     | 0   | 0   | 0     | 0     | 0                |
| Edit | Fourth Grade      | 0   | 0      | 0    | 0     | 0   | 0   | 0    | 0     | 0   | 0   | 0    | 0     | 0   | 0   | 0     | 0      | 0    | 0    | 0     | 0     | 0   | 0   | 0     | 0     | 0                |
| Edit | Fifth Grade       | 0   | 0      | 0    | 0     | 0   | 0   | 0    | 0     | 0   | 0   | 0    | 0     | 0   | 0   | 0     | 0      | 0    | 0    | 0     | 0     | 0   | 0   | 0     | 0     | 0                |
| Edit | Sixth Grade       | 0   | 0      | 0    | 0     | 0   | 0   | 0    | 0     | 0   | 0   | 0    | 0     | 0   | 0   | 0     | 0      | 0    | 0    | 0     | 0     | 0   | 0   | 0     | 0     | 0                |
| Edit | Seventh<br>Grade  | 0   | 0      | 0    | 0     | 0   | 0   | 0    | 0     | 0   | 0   | 0    | 0     | 0   | 0   | 0     | 0      | 0    | 0    | 0     | 0     | 0   | 0   | 0     | 0     | 0                |
| Edit | Eighth Grade      | 0   | 0      | 0    | 0     | 0   | 0   | 0    | 0     | 0   | 0   | 0    | 0     | 0   | 0   | 0     | 0      | 0    | 0    | 0     | 0     | 0   | 0   | 0     | 0     | 0                |
| Edit | Ninth Grade       | 0   | 0      | 0    | 0     | 0   | 0   | 0    | 0     | 0   | 0   | 0    | 0     | 0   | 0   | 0     | 0      | 0    | 0    | 0     | 0     | 0   | 0   | 0     | 0     | 0                |
| Edit | Tenth Grade       | 0   | 0      | 0    | 0     | 0   | 0   | 0    | 0     | 0   | 0   | 0    | 0     | 0   | 0   | 0     | 0      | 0    | 0    | 0     | 0     | 0   | 0   | 0     | 0     | 0                |
| Edit | Eleventh<br>Grade | 0   | 0      | 0    | 0     | 0   | 0   | 0    | 0     | 0   | 0   | 0    | 0     | 0   | 0   | 0     | 0      | 0    | 0    | 0     | 0     | 0   | 0   | 0     | 0     | 0                |
| Edit | Twelfth<br>Grade  | 0   | 0      | 0    | 0     | 0   | 0   | 0    | 0     | 0   | 0   | 0    | 0     | 0   | 0   | 0     | 0      | 0    | 0    | 0     | 0     | 0   | 0   | 0     | 0     | 0                |
| Edit | Not Graded        | 0   | 0      | 0    | 0     | 0   | 0   | 0    | 0     | 0   | 0   | 0    | 0     | 0   | 0   | 0     | 0      | 0    | 0    | 0     | 0     | 0   | 0   | 0     | 0     | 0                |
| Edit | Total<br>Students | 0   | 0      | 0    | 0     | 0   | 0   | 0    | 0     | 0   | 0   | 0    | 0     | 0   | 0   | 0     | 0      | 0    | 0    | 0     | 0     | 0   | 0   | 0     | 0     | 0                |

Save Back to Reports

After clicking on <u>Edit</u>, the user will be able to hand enter the aggregate data for each row. To save the data that have been entered, click on <u>Update</u>. To avoid saving any data entered for that row, click on <u>Cancel</u>. Repeat this process for each subsequent row.

|                             | Grade           |     | Illicit | t Drug |       |     | Alco | ohol |       |     | Wea | pon  |       |     | Inj | Vi<br>ury | olent | Incide | nt<br>No li | njury |       | Stud | lent C | ount 1 | Fotal | Student<br>Count<br>Grand<br>Total |
|-----------------------------|-----------------|-----|---------|--------|-------|-----|------|------|-------|-----|-----|------|-------|-----|-----|-----------|-------|--------|-------------|-------|-------|------|--------|--------|-------|------------------------------------|
|                             |                 | ISS | OSS     | Exp.   | Other | ISS | OSS  | Exp. | Other | ISS | OSS | Exp. | Other | ISS | OSS | Exp.      | Other | ISS    | OSS         | Exp.  | Other | ISS  | OSS    | Exp.   | Other |                                    |
| Edit                        | . dergarten     | 0   | 0       | 0      | 0     | 0   | 0    | 0    | 0     | 0   | 0   | 0    | 0     | 0   | 0   | 0         | 0     | 0      | 0           | 0     | 0     | 0    | 0      | 0      | 0     | 0                                  |
| <u>Update</u> <u>Cancel</u> | First Irade     | 0   | 0       | 0      | 0     | 0   | 0    | 0    | 0     | 0   | 0   | 0    | 0     | 0   | 0   | 0         | 0     | 0      | 0           | 0     | 0     | 0    | 0      | 0      | 0     | 0                                  |
| Edit                        | e cond<br>Grade | 0   | 0       | 0      | 0     | 0   | 0    | 0    | 0     | 0   | 0   | 0    | 0     | 0   | 0   | 0         | 0     | 0      | 0           | 0     | 0     | 0    | 0      | 0      | 0     | 0                                  |
| <u>Edit</u>                 | Third Grade     | 0   | 0       | 0      | 0     | 0   | 0    | 0    | 0     | 0   | 0   | 0    | 0     | 0   | 0   | 0         | 0     | 0      | 0           | 0     | 0     | 0    | 0      | 0      | 0     | 0                                  |

### **Table 3: Students with Firearms**

To enter aggregate data in the table, select the <u>Edit</u> button on the left side of the table shown below in blue. If you have no incidents to report in the table, select <u>Submit Report</u> at the bottom of the screen. To return to the Report Selection Screen without submitting the report, select <u>Back to Reports</u>.

Table 3 : Students Involved With Firearms Incomplete

Note that this table should only include weapons which are used as firearms. Report the unduplicated number of students who were involved in an incident involving a firearm by type of firearm, plus the total number of incidents. Any incident in which a student was found to have brought a firearm to school or possessed a firearm at the school should be reported, even if the expulsion is shortened or no penalty is imposed. Any incidents in which a student with disabilities (IDEA) brought a firearm to school or possessed a firearm at school should also be included, even if it is determined that the incident is a manifestation of the student's disability. Report the total number of students by grade, total number of students overall, and total number of incidents overall. \*Please note that the total number of students reported in Table 3 should equal the total number of IDEA and Non-IDEA students reported in Table 4.

#### 🗷 Export

| Grade                                  | Handguns | Rifles / Shotguns | Multiple Firearms | Other Firearms | Tota |
|----------------------------------------|----------|-------------------|-------------------|----------------|------|
| <u>dit</u> Ki <mark>n</mark> dergarten | 0        | 0                 | 0                 | 0              | 0    |
| dit First Grade                        | 0        | 0                 | 0                 | 0              | 0    |
| dit Second Grade                       | 0        | 0                 | 0                 | 0              | 0    |
| Edit Third Grade                       | 0        | 0                 | 0                 | 0              | 0    |
| Edit Fourth Grade                      | 0        | 0                 | 0                 | 0              | 0    |
| Edit Fifth Grade                       | 0        | 0                 | 0                 | 0              | 0    |
| Edit Sixth Grade                       | 0        | 0                 | 0                 | 0              | 0    |
| Edit Seventh Grade                     | 0        | 0                 | 0                 | 0              | 0    |
| Edit Eighth Grade                      | 0        | 0                 | 0                 | 0              | 0    |
| Edit Ninth Grade                       | 0        | 0                 | 0                 | 0              | 0    |
| Edit Tenth Grade                       | 0        | 0                 | 0                 | 0              | 0    |
| Edit Eleventh Grade                    | 0        | 0                 | 0                 | 0              | 0    |
| Edit Twelfth Grade                     | 0        | 0                 | 0                 | 0              | 0    |
| Edit Not Graded                        | 0        | 0                 | 0                 | 0              | 0    |
| Edit Total Students                    | 0        | 0                 | 0                 | 0              | 0    |
| Edit Total Incidents                   | 0        | 0                 | 0                 | 0              | 0    |

Save Back to Reports

After clicking on <u>Edit</u>, the user will be able to hand enter the aggregate data for each row. To save the data that have been entered, click on <u>Update</u>. To avoid saving any data entered for that row, click on <u>Cancel</u>. Repeat this process for each subsequent row.

|   |                             | Grade        | Handguns | Rifles / Shotguns | Multiple Firearms | Other Firearms | Total |
|---|-----------------------------|--------------|----------|-------------------|-------------------|----------------|-------|
|   | <u>Edit</u>                 | Kindergarten | 0        | 0                 | 0                 | 0              | 0     |
|   | <u>Edit</u>                 | First Grade  | 0        | 0                 | 0                 | 0              | 0     |
| ( | <u>Update</u> <u>Cancel</u> | Second Grade | 0        | 0                 | 0                 | 0              | 0     |
|   | <u>E din</u>                | Third Grade  | 0        | 0                 | 0                 | 0              | 0     |
|   | <u>Edit</u>                 | Fourth Grade | 0        | 0                 | 0                 | 0              | 0     |
|   | <u>Edit</u>                 | Fifth Grade  | 0        | 0                 | 0                 | 0              | 0     |

### **Table 4: Firearm Outcomes**

To enter aggregate data in the table, select the <u>Edit</u> button on the left side of the table shown below in blue. Please note: on the Firearm Outcomes report, Alternate Placement only applies to Non-IDEA students who were expelled. Values for Alternate Placement for other outcomes cannot be edited for this reason. If you have no incidents to report in the table, select <u>Submit Report</u> at the bottom of the screen. To return to the Report Selection Screen without submitting the report, select <u>Back to Reports</u>.

\_\_\_\_\_

| Table 4 : Firearm Outco                                                                                                    | omes                                                                    | inc                                                                                                | complete                                                                                                    |                                                                                 |                                                                                                    |
|----------------------------------------------------------------------------------------------------|-------------------------------------------------------------------------|----------------------------------------------------------------------------------------------------|----------------------------------------------------------------------------------------------------|---------------------------------------------------------------------------------|----------------------------------------------------------------------------------------------------|
| Note that this table shoul<br>in an incident involving a fire<br>involving Non-IDEA Students<br>number of students reported | d only include<br>arm by outcome<br>only. Other Rem<br>in Table 3 shoul | weapons which are<br>and IDEA status. Altern<br>ovals would include ou<br>ld equal the total numbe | used as firearms. Report<br>ate Placement or No Altern<br>Itcomes such as death, wit<br>er of IDEA and Non-IDEA stu | the unduplicated<br>ate Placement ne<br>hdrawal, or incarc<br>dents reported in | number of students who were involved<br>eds to be reported for Expulsions<br>ceration. *Please note that the total<br>Table 4. |
|                                                                                                    | IDEA Students                                                           | Non-IDE                                                                                            | A Students                                                                                                    | Total Students                                                                  |                                                                                                    |
| Action Taken                                                                                                    |                                                                         | Alternate Placement                                                                                | No Alternate Placement                                                                                              |                                                                                 |                                                                                                    |
| Edit Expulsion (Modified)                                                                                                   | 0                                                                       | 0                                                                                                  | 0                                                                                                    | 0                                                                               |                                                                                                    |
| Edit Fxpulsion (Not Modified)                                                                                               | 0                                                                       | 0                                                                                                  | 0                                                                                                    | 0                                                                               |                                                                                                    |
| Edit Other Removal                                                                                                    | 0                                                                       | 0                                                                                                  | 0                                                                                                    | 0                                                                               | 1                                                                                                    |
| Edit Other Discipline Action                                                                                                | 0                                                                       | 0                                                                                                  | 0                                                                                                    | 0                                                                               | 1                                                                                                    |

0

0

0

0

Edit No Action

Edit Total

Table 4 - Florence Outrans

After clicking on <u>Edit</u>, the user will be able to hand enter the aggregate data for each row. To save the data that have been entered, click on <u>Update</u>. To avoid saving any data entered for that row, click on <u>Cancel</u>. Repeat this process for each subsequent row.

0

|                       |                          | IDEA Students | Non-IDE             | A Students             | Total Students |
|-----------------------|--------------------------|---------------|---------------------|------------------------|----------------|
|                       | Action Taken             |               | Alternate Placement | No Alternate Placement |                |
| <u>Edit</u>           | Expulsion (Modified)     | 0             | 0                   | 0                      | 0              |
| <u>Edit</u>           | Expulsion (Not Modified) | 0             | 0                   | 0                      | 0              |
| Edit                  | Other Removal            | 0             | 0                   | 0                      | 0              |
| Update <u>Cance</u> l | Other Discipline Action  | 0             | 0                   | 0                      | 0              |
| Eall                  | No Action                | 0             | 0                   | 0                      | 0              |
| Edit                  | Total                    | 0             | 0                   | 0                      | 0              |

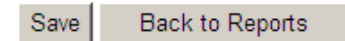

### **Table 5: Educational Services**

To enter aggregate data in the table, select the <u>Edit</u> button on the left side of the table shown below in blue. Please note: the Education Services Report will not pre-populate any incidents because removals lasting the remainder of the school year or longer are not collected on individual incidents. If you have no incidents to report in the table, select <u>Submit Report</u> at the bottom of the screen. To return to the Report Selection Screen without submitting the report, select <u>Back to Reports.</u>

|   | Table 5 : Educational                                    | Services                                 |                   | Incomplete          |           |      |          |         |          |           |           |           |
|---|----------------------------------------------------------|------------------------------------------|-------------------|---------------------|-----------|------|----------|---------|----------|-----------|-----------|-----------|
|   | Report the number of stude<br>including Gun Free Schools | ents removed for disc<br>s Act removals. | iplinary reason f | rom their regular s | chool pro | ogra | m for th | ne rema | ainder o | of the sc | hool year | or longer |
|   | Export                                                   |                                          |                   |                     |           |      |          |         |          |           |           |           |
| 1 |                                                          | Non-IDEA Students                        | IDEA Students     | Total Students      |           |      |          |         |          |           |           |           |
|   | Edit Services Provided                                   | 0                                        | 0                 | 0                   |           |      |          |         |          |           |           |           |
|   | ervices Not Provided                                     | 0                                        | 0                 | 0                   |           |      |          |         |          |           |           |           |
|   | <u>Edit</u> Total                                        | 0                                        | 0                 | 0                   |           |      |          |         |          |           |           |           |
|   |                                                          |                                          |                   |                     |           |      |          |         |          |           |           |           |
|   | Save Back to Repo                                        | rts                                      |                   |                     |           |      |          |         |          |           |           |           |

After clicking on <u>Edit</u>, the user will be able to hand enter the aggregate data for each row. To save the data that have been entered, click on <u>Update</u>. To avoid saving any data entered for that row, click on <u>Cancel</u>. Repeat this process for each subsequent row.

|   |                             |                       | Non-IDEA Students | IDEA Students | Total Students |
|---|-----------------------------|-----------------------|-------------------|---------------|----------------|
|   | <u>Edit</u>                 | Services Provided     | 0                 | 0             | 0              |
|   | Edit                        | Services Not Provided | 0                 | 0             | 0              |
| ( | <u>Update</u> <u>Cancel</u> | Total                 | 0                 | 0             | 0              |

### Table 6: Title IV Reporting

To enter aggregate data in the table, select the <u>Edit</u> button on the left side of the table shown below in blue. Please note: the Title IV Report will pre-populate any students reported as exercising the Unsafe School Choice Option or reported as truant on KIDS EOYA records. Students expelled for felonies will have to be manually entered since felony information is not collected on individual incidents. If you have no incidents to report in the table, select <u>Submit Report</u> at the bottom of the screen. To return to the Report Selection Screen without submitting the report, select <u>Back to Reports</u>.

| The following information is required for Fe<br>Aggravated Assault, Battery, Criminal Threar<br>Rape, Aggravated Indecent Liberties with a<br>consecutive unexcused absences, 5 unex<br>populated based upon EOYA submissions tr<br>school deemed "persistently dangerous." T<br>that the total number of "Students expelled<br>Student Count/Student Count Total Expuls | deral Title IV reporting. "Criminal felony offense" is defined as any felon<br>t, Hazing, Kidnapping, Robbery, Burglary, Stalking, Child Abuse, Terroris<br>Child, Sexual Battery, and Sexual Exploitation of a Child. "Truant" is def<br>ccused absences in any semester, or 7 unexcused absences in a year (<br>o KIDS. "Unsafe School Choice Option" is a provision of Federal Law allo<br>"ruancy and Unsafe School Choice Options are initially reported via the<br>for having been convicted of or adjudicated for a criminal felony offen<br>ions reported in Table 2. | ny against persons, including: Murd<br>stic Threat, or sex crimes such as:<br>fined as any student with 3<br>(whichever comes first) initially<br>owing a student to transfer out of a<br>e KIDS Collection System. *Please no<br>nse" should not exceed the number |
|----------------------------------------------------------------------------------------------------|----------------------------------------------------------------------------------------------------|----------------------------------------------------------------------------------------------------|
| 🗷 Export                                                                                                    |                                                                                                    |                                                                                                    |
|                                                                                                    |                                                                                                    |                                                                                                    |
| Students expelled for having been convict                                                                                                    | ted or adjudicated for a criminal felony offense:                                                                                                    | 0                                                                                                    |
| Students exercising the Unsafe School Ch                                                                                                    | oice Option and transferring to a different school within the district:                                                                                                    | 0                                                                                                    |
| Students truant this school year:                                                                                                    |                                                                                                    | 0                                                                                                    |
| Edit                                                                                                    |                                                                                                    |                                                                                                    |
| Save Back to Reports<br>MPORTANT: The first row of this report mus<br>records submitted to KIDS. Before using the                                                                                                    | st be hand entered using the Edit link. The remaining rows are populated<br>e Edit link to add data to the first row, be sure that all of your KIDS entrie<br>thefore completing vour KIDS entries, whequent records submitted t                                                                                                    | d automatically from EXIT and EOYA<br>es for Truancy and Unsafe School                                                                                                    |

After clicking on <u>Edit</u>, the user will be able to hand enter the aggregate data for each row. To save the data that have been entered, click on <u>Update</u>. To avoid saving any data entered for that row, click on <u>Cancel</u>.

### Table 7: IDEA

To add an additional incident, select <u>Insert Record</u>, shown below in blue. Additional incidents may be added by filling in the date, ID, days suspended or expelled, and placing the appropriate checkmarks in the drug, serious injury, weapon, hearing officer, conduct violation and services fields. For explanations of each of these data elements, consult the KAN-DIS File Specifications Document. Once the information has been entered for the incident, select <u>Insert Record</u> to save the record. Repeat this process for each subsequent incident.

To edit data already pre-populated in the table, select the <u>Edit</u> button on the left side of the table (not shown below). Please note: Approved individual incidents will pre-populate this report.

| Table 7 : IDEA | Modified |
|----------------|----------|
| Table 7 : IDEA | Modified |

Report all incidents involving IDEA students that result in an ISS, OSS or Expulsion. Include individual student information for all students involved in an incident that have an IEP for a disability at the time of the incident.

By User

IMPORTANT: If you use Individual Incident Data Entry or Individual Incident Import to enter discipline incidents, do not enter or edit incidents in the IDEA report directly. If you do, any subsequent incidents you enter via data entry or import involving IDEA students will not be populated into the report, even if they are in the Approved folder. Direct entry into the IDEA Aggregate Report is intended for users who are not using Individual Incident Data Entry or Individual Incident Import to enter discipline incidents students.

|                | In ident Date | KIDS Student<br>ID | Drug | Serious<br>Injury | Weapon | Hearing<br>Officer | Violation<br>Conduct | ISS Days | OSS Days | EXP Days | Services |
|----------------|---------------|--------------------|------|-------------------|--------|--------------------|----------------------|----------|----------|----------|----------|
| Edit<br>Delete | 12/19/2009    | 7706587371         | V    |                   |        |                    |                      | o        | 3        | o        |          |
| Insert Record  |               |                    |      |                   |        |                    |                      | 0        | 0        | 0        |          |

Incidents can be stored and managed in this report and once the Submission Window for the IDEA reports opens, the Submit Report button will no longer appear grayed out and a school administrative level user can submit the final report.

### Table 8: Crime Matrix

The information is required for Federal Title IV reporting. Report the cumulative number of incident(s) that a student was involved in any felony against persons, including: Murder, Aggravated Assault, Battery, Criminal Threat, Hazing, Kidnapping, Robbery, Burglary, Stalking, Child Abuse, Terroristic Threat, or sex crimes such as: Rape, Aggravated Indecent Liberties with a Child, Sexual Battery, and Sexual Exploitation of a child.

| ansas<br>department of<br>lucation                | Kan              | isas Stat                   | e Departm                | ent of E              | = 24                                      |  |  |
|---------------------------------------------------|------------------|-----------------------------|--------------------------|-----------------------|-------------------------------------------|--|--|
| My User Name: do462-da<br>View ► Options ► Help ► | My User Ty       | pe: District Administra     | tor My Distric           | t ID: D0462           | My Building ID: 7254 - Central Jr-Sr High |  |  |
|                                                   | Table 8 : Crime  | Matrix                      | Incom                    | plete                 |                                           |  |  |
|                                                   |                  | Locations, Frequen          | cies, and Types of Crimi | nal Acts              |                                           |  |  |
|                                                   | Crime            | At School Sch<br>Normal Pro | ool Supervised<br>Normal | Supervised<br>Outside |                                           |  |  |
|                                                   | Edit Felonies    | 0 0                         | 0                        | 0                     | -                                         |  |  |
|                                                   | Edit Misdemeanor | s 0 0                       | 0                        | 0                     |                                           |  |  |
|                                                   | Edit Other       | 0 0                         | 0                        | 0                     |                                           |  |  |
|                                                   | Totals           | 0 0                         | 0                        | 0                     |                                           |  |  |

### **Table 9: Behavior Incident Report**

For instructions on how to calculate the values reported in the NCLB/IDEA Summary Reports, see the **<u>Guidance for Submitting NCLB/IDEA Reports in KAN-DIS 2013-2014</u>** document on the KAN-DIS project website (<u>www.ksde.org/kandis</u>).

To enter aggregate data in the table, select the <u>Edit</u> button on the left side of the table shown below in blue. If you have no incidents to report in the table, select <u>Save</u> at the bottom of the screen. To return to the Report Selection Screen without saving the report, select <u>Back to Reports.</u>

Modified By User

Report the cumulative number of incidents in which students were removed from their regular education program for at least an entire school day for academic misconduct, disruptive behavior, obscene behavior, lying, and/or other behavior. This table differentiates between in-school suspensions, out-of-school suspensions, expulsions and other removals. Other Removals include outcomes such as death, withdrawal, or incarceration. In cases where there is more than one discipline reason, for example, obscenes possession and violent incident with physical injury, report the most serious reason for removal as a result of the incident.

Use the following hierarchy for the most serious reason for the incident:

- Academic Misconduct
- Disruptive Behavior
- Obscene Behavior
- Lying

Export

Other Behavior

| er ISS OSS Exp. Othe | ISS O |
|----------------------|-------|
|                      |       |
|                      | 0 0   |
|                      |       |
|                      |       |
|                      |       |

After clicking on <u>Edit</u>, the user will be able to hand enter the aggregate data for each row. To save the data that have been entered, click on <u>Update</u>. To avoid saving any data entered for that row, click on <u>Cancel</u>.

|                             | Acad | lemic | Misco | nduct | Disr | uptive | e Beha | vior  | Ob  | scene | Behav | vior  |     | Lyi | ing  |       |     | Ot  | her  |       | Incid | lent C | ount T | 「otal | Incident<br>Grand<br>Total |
|-----------------------------|------|-------|-------|-------|------|--------|--------|-------|-----|-------|-------|-------|-----|-----|------|-------|-----|-----|------|-------|-------|--------|--------|-------|----------------------------|
|                             | ISS  | OSS   | Exp.  | Other | ISS  | OSS    | Exp.   | Other | ISS | OSS   | Exp.  | Other | ISS | OSS | Exp. | Other | ISS | OSS | Exp. | Other | ISS   | OSS    | Exp.   | Other |                            |
| <u>Update</u> <u>Cancel</u> | 0    | 0     | 0     | 0     | 0    | 0      | 0      | 0     | 0   | 0     | 0     | 0     | 0   | 0   | 0    | 0     | 0   | 0   | 0    | 0     | 0     | 0      | 0      | 0     | 0                          |

### **Table 10: Bullying Incident Report**

For instructions on how to calculate the values reported in the NCLB/IDEA Summary Reports, see the **<u>Guidance for Submitting NCLB/IDEA Reports in KAN-DIS 2013-2014</u>** document on the KAN-DIS project website (<u>www.ksde.org/kandis</u>).

To enter aggregate data in the table, select the <u>Edit</u> button on the left side of the table shown below in blue. If you have no incidents to report in the table, select <u>Save</u> at the bottom of the screen. To return to the Report Selection Screen without saving the report, select <u>Back to Reports</u>.

Report the cumulative number of incidents in which the student(s) was removed from their regular education program for at least an entire school day for physical, cyber, verbal and/or relational bullying. This table differentiates between in-school suspensions, out of school suspensions, expulsions and other removals. Other Removals include outcomes such as death, withdrawal, or incarceration. In cases where there is more than one discipline reason, for example, physical bullying and verbal bullying, report the most serious reason for removal as a result of the incident.

Use the following hierarchy for the most serious reason for the incident:

- Physical Bullying
- CyberbullyingVerbal Bullying
- Relational Bullying

#### 🗷 Export

|             |     | Phy | /sica | I     |     | C   | yber |       |     | Ve  | rbal |       |     | Rela | tion | al    | Т   | otal | Incid | ents  | Incident Grand Total |
|-------------|-----|-----|-------|-------|-----|-----|------|-------|-----|-----|------|-------|-----|------|------|-------|-----|------|-------|-------|----------------------|
|             | ISS | oss | Exp.  | Other | ISS | OSS | Exp. | Other | ISS | OSS | Exp. | Other | ISS | OSS  | Exp. | Other | ISS | OSS  | Exp.  | Other |                      |
| <u>Edit</u> | 2   | 0   | 0     | 0     | 4   | 0   | 0    | 0     | 1   | 0   | 0    | 0     | 3   | 0    | 0    | 0     | 10  | 0    | 0     | 0     | 4                    |

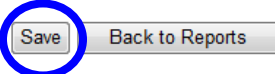

|                             |     | Phy | sical |       |     | Су  | ber  |       |     | Ver | bal  |       |     | Relat | tional |       | Т   | otal In | ciden | ts    | Incident<br>Grand<br>Total |
|-----------------------------|-----|-----|-------|-------|-----|-----|------|-------|-----|-----|------|-------|-----|-------|--------|-------|-----|---------|-------|-------|----------------------------|
|                             | ISS | OSS | Exp.  | Other | ISS | OSS | Exp. | Other | ISS | OSS | Exp. | Other | ISS | OSS   | Exp.   | Other | ISS | OSS     | Exp.  | Other |                            |
| <u>Jpdate</u> <u>Cancel</u> | 2   | 0   | 0     | 0     | 4   | 0   | 0    | 0     | 1   | 0   | 0    | 0     | 3   | 0     | 0      | 0     | 10  | 0       | 0     | 0     | 4                          |

### **Emergency Safety Intervnetion Reports (Seclusion and Restraint)**

To access the Emergency Safety Intervention Reports (Seclusion and Restraint), log into the KAN-DIS 2012 application as a school data entry or school administrator level user, go to the View link and select "Reports" from the drop down menu.

Please note: The Emergency Safety Interventions Reports are stand-alone reports in the KAN-DIS application and the Emergency Safety Interventions Reports will not pull any incidents entered elsewhere in the KAN-DIS application. The Emergency Safety Interventions Reports should be submitted by a School Administrator quarterly.

| Emer               | gency Safety Intervention Reports: | Report Status    |
|--------------------|------------------------------------|------------------|
| mit all Seclu      | sion Report                        | Modified By User |
| aint reports Restr | aint Report                        | Modified By User |
| ıbmit              |                                    |                  |

### Submitting the NCLB/IDEA Summary Reports

Once all error messages are resolved for all reports and you have saved them, the reports will need to be submitted by a School Administrative Level User. From the Reports main page, selecting the "Submit" button, will allow you to submit all seven reports at one time.

|                       | NCLB Reports:                             | <b>Report Status</b> |
|-----------------------|-------------------------------------------|----------------------|
|                       | Table 1 : Incident Count                  | Modified By User     |
|                       | Table 2 : Student Count                   | Modified By User     |
|                       | Table 3 : Students Involved With Firearms | Modified By User     |
|                       | Table 4 : Firearm Outcomes                | Modified By User     |
| ubmit all             | Table 5 : Educational Services            | Modified By User     |
| CLD and<br>EA reports | Table 6 : Title IV                        | Modified By User     |
| Submit                | Table 8 : Crime Matrix                    | Modified By User     |
| ouomit                | Table 9 : Behavior Incident Count         | Modified By User     |
|                       | Table 10 : Bullying Incident Count        | Modified By User     |

| EA Reports:<br>ble 7 : IDEA | Report Status    |
|-----------------------------|------------------|
| Table 7 : IDEA              | Modified By User |

| Emergency Safety Intervention Reports: | Report Status                                                                  |
|----------------------------------------|--------------------------------------------------------------------------------|
| Seclusion Report                       | Modified By User                                                               |
| Restraint Report                       | Modified By User                                                               |
|                                        |                                                                                |
|                                        |                                                                                |
|                                        | Emergency Safety Intervention Reports:<br>Seclusion Report<br>Restraint Report |

Please note: The Emergency Safety Intervention Reports must be submitted separately from the NCLB and IDEA reports. Below are the due dates and each quarter reports must be submitted, even if the numbers are zero.

## Quarterly Reporting Dates

Quarter 1 Entry Dates: July 1, 2013 – September 30, 2013

Quarter 1 Submission Window: September 30, 2013 – October 15, 2013

Quarter 2 Entry Dates: October 1, 2013 – December 31, 2013

Quarter 2 Submission Window: December 31, 2013 – January 15, 2014

Quarter 3 Entry Dates: January 1, 2014 – March 31, 2014

Quarter 3 Submission Window: March 31, 2014 – April 15, 2014

Quarter 4 Entry Dates: April 1, 2014 – June 30, 2014

Quarter 4 Submission Window: May 15, 2014 – June 30, 2014

A confirmation message will appear. Clicking "OK" will submit the reports and the reports will become locked and no further edits will be allowed and no further incidents will populate onto the reports.

| My User Name: jprice1     |                                                           | My User Type: School Administrator                                                                             | My District ID: KSDE                                          | My Building ID: NA |  |
|---------------------------|-----------------------------------------------------------|----------------------------------------------------------------------------------------------------|---------------------------------------------------------------|--------------------|--|
| • View • Options • Help • |                                                           |                                                                                                    |                                                               |                    |  |
|                           |                                                           | NCLB Reports:                                                                                                  | Report Status                                                 |                    |  |
|                           |                                                           | Table 1 : Incident Count                                                                                       | Modified By User                                              |                    |  |
|                           | Submit all<br>NCLB and<br>IDEA reports<br>Windows Interne | Table 2 : Student Count                                                                                        | Incomplete                                                    |                    |  |
|                           |                                                           | Table 3 : Students Involved With Firearms                                                                      | Incomplete                                                    |                    |  |
|                           |                                                           | Table 4 : Firearm Outcomes                                                                                     | Incomplete                                                    |                    |  |
|                           |                                                           | Table 5 - Educational Services                                                                                 | Incomplete                                                    |                    |  |
|                           |                                                           |                                                                                                    |                                                               | ×                  |  |
|                           | Windows Interne                                           | rt Explorer                                                                                                    | ×                                                             |                    |  |
|                           | Prade                                                     | nitting these reports to KSDE, you are agreeing that the data                                                  | contained in them is accurate.                                |                    |  |
|                           | Emerg                                                     | niting these reports to KSDE, you are agreeing that the data<br>OK Cancel<br>ency Safety Intervention Reports: | contaned in them is accurate.                                 |                    |  |
|                           | Emerg<br>Seclusi                                          | ency Safety Intervention Reports                                                                               | contaned in them is accurate.  Report Status Modified By User |                    |  |

### **Final NCLB/IDEA Aggregate Reports**

Schools can enter the summary data required for NCLB reporting via an online NCLB report interface (similar to the one used in previous years but now it is located within the KAN-DIS application). The school principal must sign off on the NCLB discipline report in order to submit to KSDE. These schools will also have to enter the required student-level IDEA discipline data into KAN-DIS in the IDEA discipline data table, or via the KAN-DIS online incident-level data reporting interface.

<u>Please note:</u> Only the **school administrative level user** will be able to view, enter, edit, or submit the aggregate reports.

To access the Reporting interface in the KAN-DIS application, hover over the "View" link with the mouse to open a drop down menu. On the drop down menu, select "Reports."

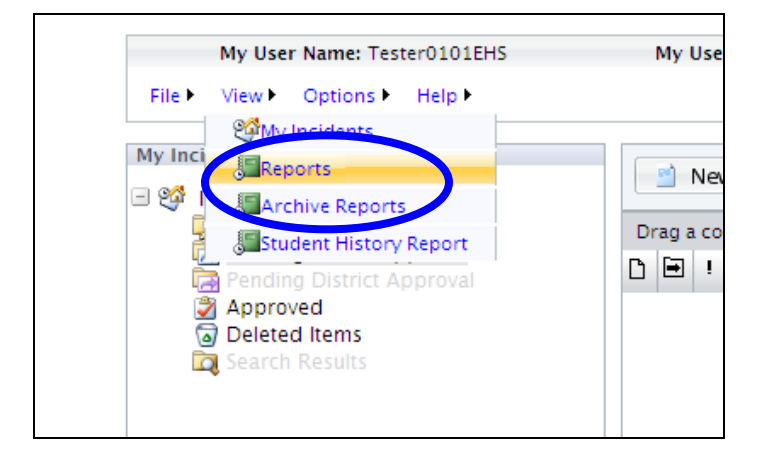

Hover over "View" with the mouse and select "Archive Reports" to open or save a PDF of the previous NCLB Reports. Previous IDEA reports are not available as an Archive Report.

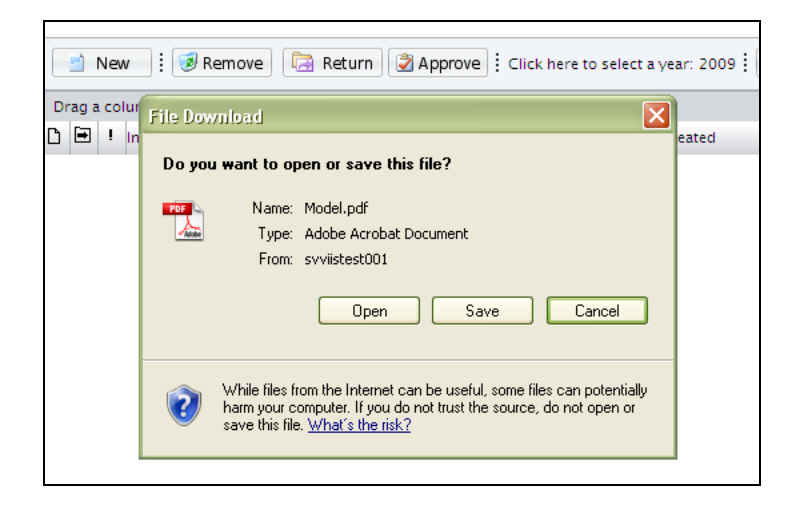

### **IDEA Summary Report**

Incidents can be stored and managed in this report and once the Submission Window for the IDEA reports opens, the Submit Report button will no longer appear grayed out and a school administrative level user can submit the final report.

To enter aggregate data in the table, select the <u>Edit</u> button on the left side of the table. If you have no incidents to report in the table, select <u>Save</u> at the bottom of the screen. To return to the Report Selection Screen without saving the report, select <u>Back to Reports</u>

### Aggregate Report Submission Status Report

District level users have the ability to monitor the submission status of the aggregate reports for the schools in their districts. To access the Submission Status Report, access the View menu on the KAN-DIS Main Screen and click on Aggregate Report Status (shown below in blue).

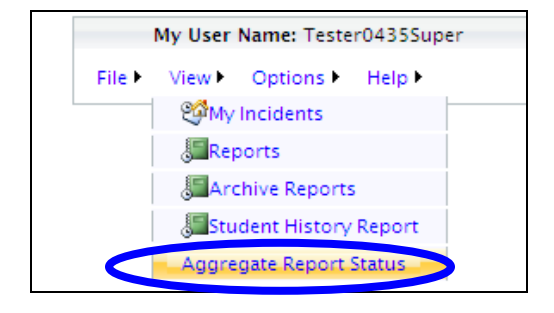

District Level Users may select to display All Buildings or one building from their district. The information may be exported as Excel spreadsheet by clicking on the Export button (shown below in blue).

My User Type: District Administrator

| All Build<br>Bentwo<br>Black B<br>Briarwo<br>Brougha<br>Californ | <mark>dings</mark><br>od Elem<br>iob Elem<br>od Elem<br>am Elem<br>ia Trail Jr I | High            | Select "All Bu<br>Report Status<br>Select a build<br>Status for eac | ildings" to view the Aggr<br>s for all buildings in your<br>ing to view the Aggregate<br>th building separately. | egate<br>distric<br>e Repoi | t.<br>rt / | The status<br>column will<br>indicate if the<br>report is |
|------------------------------------------------------------------|----------------------------------------------------------------------------------|-----------------|---------------------------------------------------------------------|----------------------------------------------------------------------------------------------------|-----------------------------|------------|-----------------------------------------------------------|
|                                                                  |                                                                                  |                 | 05                                                                  |                                                                                                    |                             | /          | Incomplete, has                                           |
|                                                                  | port                                                                             | sults per Page: | 25 🔄 Report Type                                                    |                                                                                                    | Provide al                  |            | hear medified                                             |
| District                                                         | Building                                                                         | Olathe North    | me<br>west High School                                              | Table 1 : Incident Count                                                                                         | Period                      | Status     | been modified                                             |
| D0233                                                            | 0845                                                                             | Olathe North    | west High School                                                    | Table 2 : Student Count                                                                                          |                             | Incomplete | by User or has                                            |
|                                                                  | 0045                                                                             |                 |                                                                     | Table 3 : Students Involved With                                                                                 |                             |            | by Osci, or has                                           |
| D0255                                                            | 0845                                                                             | Olathe North    | west High School                                                    | Firearms                                                                                                    |                             | incomplete | been Submitted.                                           |
| D0233                                                            | 0845                                                                             | Olathe North    | west High School                                                    | Table 4 : Firearm Outcomes                                                                                       |                             | Incomplete | Demonto ano                                               |
| D0233                                                            | 0845                                                                             | Olathe North    | west High School                                                    | Table 5 : Educational Services                                                                                   |                             | Incomplete | Reports are                                               |
| D0233                                                            | 0845                                                                             | Olathe North    | west High School                                                    | Table 6 : Title IV                                                                                               |                             | Incomplete | required to be                                            |
| D0255                                                            | 0845                                                                             | Olathe North    | west High School                                                    | Table 7 : IDEA<br>Special Education Seclusion                                                                    |                             | incomplete | required to be                                            |
| D0233                                                            | 0845                                                                             | Olathe North    | west High School                                                    | Report                                                                                                    | 1                           | Incomplete | submitted, even                                           |
| D0233                                                            | 0845                                                                             | Olathe North    | west High School                                                    | Special Education Seclusion<br>Report                                                                            | 2                           | Incomplete | if the school had                                         |
| D0233                                                            | 0845                                                                             | Olathe North    | west High School                                                    | Special Education Seclusion<br>Report                                                                            | з                           | Incomplete | no discipline                                             |
| D0233                                                            | 0846                                                                             | Regency Plac    | ce Elementary                                                       | Table 1 : Incident Count                                                                                         |                             | Incomplete |                                                           |
| D0233                                                            | 0846                                                                             | Regency Plac    | ce Elementary                                                       | Table 2 : Student Count                                                                                          |                             | Incomplete | incluents they                                            |
| D0233                                                            | 0846                                                                             | Regency Plac    | ce Elementary                                                       | Table 3 : Students Involved With<br>Firearms                                                                     |                             | Incomplete | are required to                                           |
| D0233                                                            | 0846                                                                             | Regency Plac    | ce Elementary                                                       | Table 4 : Firearm Outcomes                                                                                       |                             | Incomplete | nonont                                                    |
| D0233                                                            | 0846                                                                             | Regency Plac    | ce Elementary                                                       | Table 5 : Educational Services                                                                                   |                             | Incomplete | report.                                                   |
| D0233                                                            | 0846                                                                             | Regency Plac    | ce Elementary                                                       | Table 6 : Title IV                                                                                               |                             | Incomplete |                                                           |
| D0233                                                            | 0846                                                                             | Regency Plac    | ce Elementary                                                       | Table 7 : IDEA                                                                                                   |                             | Incomplete |                                                           |
| D0233                                                            | 0846                                                                             | Regency Plac    | ce Elementary                                                       | Special Education Seclusion<br>Report                                                                            | 1                           | Incomplete |                                                           |
| D0233                                                            | 0846                                                                             | Regency Plac    | ce Elementary                                                       | Special Education Seclusion<br>Report                                                                            | 2                           | Incomplete |                                                           |
| D0233                                                            | 0846                                                                             | Regency Plac    | e Elementary                                                        | Special Education Seclusion<br>Report                                                                            | з                           | Incomplete |                                                           |
| D0233                                                            | 0847                                                                             | Frontier Trail  | Jr High                                                             | Table 1 : Incident Count                                                                                         |                             | Incomplete | ,                                                         |
| D0233                                                            | 0847                                                                             | Frontier Trail  | Jr High                                                             | Table 2 : Student Count                                                                                          |                             | Incomplete |                                                           |
| D0233                                                            | 0847                                                                             | Frontier Trail  | Jr High                                                             | Table 3 : Students Involved With<br>Firearms                                                                     |                             | Incomplete |                                                           |
| D0233                                                            | 0847                                                                             | Frontier Trail  | Jr High                                                             | Table 4 : Firearm Outcomes                                                                                       |                             | Incomplete |                                                           |
| D0233                                                            | 0847                                                                             | Frontier Trail  | Jr High                                                             | Table 5 : Educational Services                                                                                   |                             | Incomplete | •                                                         |
| 1234                                                             | 567893                                                                           | 10              |                                                                     |                                                                                                    |                             |            |                                                           |
| ~                                                                |                                                                                  |                 |                                                                     |                                                                                                    |                             |            |                                                           |

Additional pages may be displayed by using the Results per page feature or by selecting the next page number appearing below the report list.

### Using the Student History Report

To view a history report of a student's incidents or to generate a report of all incidents of a particular type, the <u>**View**</u> link will allow you to go to "Student History Report." Only approved incidents will be included in this report.

Click on the Search button and the Incident Search Criteria window. To generate a report for an individual student, enter the student's state student identification number. In order to generate a report by incident type, select only an incident type from the drop down menu. The date can be used to narrow the search parameters. Then select <u>OK</u>. Any incidents that meet the specified search criteria will appear in a list form.

The user can view a particular incident by double-clicking anywhere on the incident. The search feature pulls incidents from the In Progress folder, the Pending folder and the Approved folder. Incidents appearing with a green icon to the left of the incident title are **read only** and must be returned by an administrative user before you will be able to edit the incident.

### **Correcting Errors in Individual Incident Entry**

In addition to the Discipline Incident wizard error messages, KAN-DIS will notify you if have made an entry error when you try to submit the incident for approval.

To submit an incident for approval, select the incident by placing a checkmark in the box to the left of the incident title and then clicking on the <u>Send</u> button's drop down arrow. On the drop down menu, click SELECTED to submit the incident. Clicking ALL will submit all of the incidents in the "In Progress" folder.

| My Incidents            | 🖹 New 🗄 闭 Remove          | 🗟 Senc 🕶 | Click here t  | o select a year: | 2010 🗄 🔯 Search  |            |     |
|-------------------------|---------------------------|----------|---------------|------------------|------------------|------------|-----|
| Pending School Approval | Drag a column headeriner  | Selected | olumi<br>Date | School Year      | Date Created     | Created By | Dat |
| Approved                | 🖂 🔄 🗍 Joine's Test Record | None     | 12/29/2009    | 2010             | 12/29/2009 04:36 | jprice1    | 12/ |
| Search Results          | 🔄 🗖 🤻 Broken Nose         | $\sim$   | 02/02/2010    | 2010             | 02/03/2010 01:06 | jprice1    | 02, |
| •                       | 🖂 💭 – Breken Nose         |          | 02/03/2010    | 2010             | 02/03/2010 10:58 | jprice1    | 02/ |

If there is an error in the incident, the incident will not be submitted for approval and will appear with a red flag. This indicates there is an error in the incident. Opening the incident summary report will provide a description of the incident.

|   | Welcome to the Discipline In                                           | ncident Wizard                                                                   |                                                                             |                                                                   |
|---|------------------------------------------------------------------------|----------------------------------------------------------------------------------|-----------------------------------------------------------------------------|-------------------------------------------------------------------|
| d | 🖶 Print 🛛 🗷 Expor                                                      | t                                                                                |                                                                             |                                                                   |
|   | Kan-Dis Incider                                                        | Click here to export this report t                                               | to excel.                                                                   |                                                                   |
|   | District ID                                                            | Building ID<br>T001                                                              | <b>Schoo</b><br>2009                                                        | ol Year                                                           |
|   | Incident Name                                                          |                                                                                  |                                                                             |                                                                   |
|   | Birthday Fight 8/25/20                                                 | 008                                                                              |                                                                             |                                                                   |
|   | Local ID                                                               | Date                                                                             | Incident Time                                                               | Reporter                                                          |
|   | KVNpcf3f3RQvYMP                                                        | 8/25/2008                                                                        |                                                                             | No Answer                                                         |
|   | Location Group                                                         | Location                                                                         | Location Descriptio                                                         | n                                                                 |
|   |                                                                        | No Answer                                                                        |                                                                             |                                                                   |
|   | Time Group                                                             | Time Classifier                                                                  | Time Description                                                            | Has Errors                                                        |
|   | During School Hours                                                    |                                                                                  | (                                                                           | True                                                              |
|   | Errors:                                                                |                                                                                  |                                                                             | $\smile$                                                          |
|   | When an individual havalue that is not 'No A<br>Disability must have a | as an incident role of of<br>nswer.',When an indivi<br>valid value that is not ' | ffender, Zero Toleranco<br>idual has an incident ro<br>'No Answer.',When an | e must have a valid<br>ble of offender, IDEA<br>individual has an |

You can also open the incident by double-clicking anywhere on that incident highlighted below in blue. A red error message will appear on the incident entry screens.

| Drag a column header here to group by that | column     |             |                  |   |
|--------------------------------------------|------------|-------------|------------------|---|
| 🗅 🖃 ! Incident Title                       | Date       | School Year | Date Created     | c |
| 🖂 🔲 🛛 Drugs found in locker                | 08/04/2008 | 2009        | 08/25/2008 03:30 | т |
| 🖂 🦵 🌾 Bullying in parking lot              | 08/08/2008 | 2009        | 08/25/2008 03:32 | т |
| 🖂 🔲 🚽 Food fight                           | 08/11/2008 | 2009        | 08/25/2008 03:29 | т |
| 🖂 🔲 🛛 Cafeteria Vandalism                  | 08/13/2008 | 2009        | 08/25/2008 03:28 | т |

To open the incident to correct the error, you can either use the <u>Select a Step...</u> navigational drop down menu to view one of the steps in the incident or use the <u>Next</u> button indicated below in red.

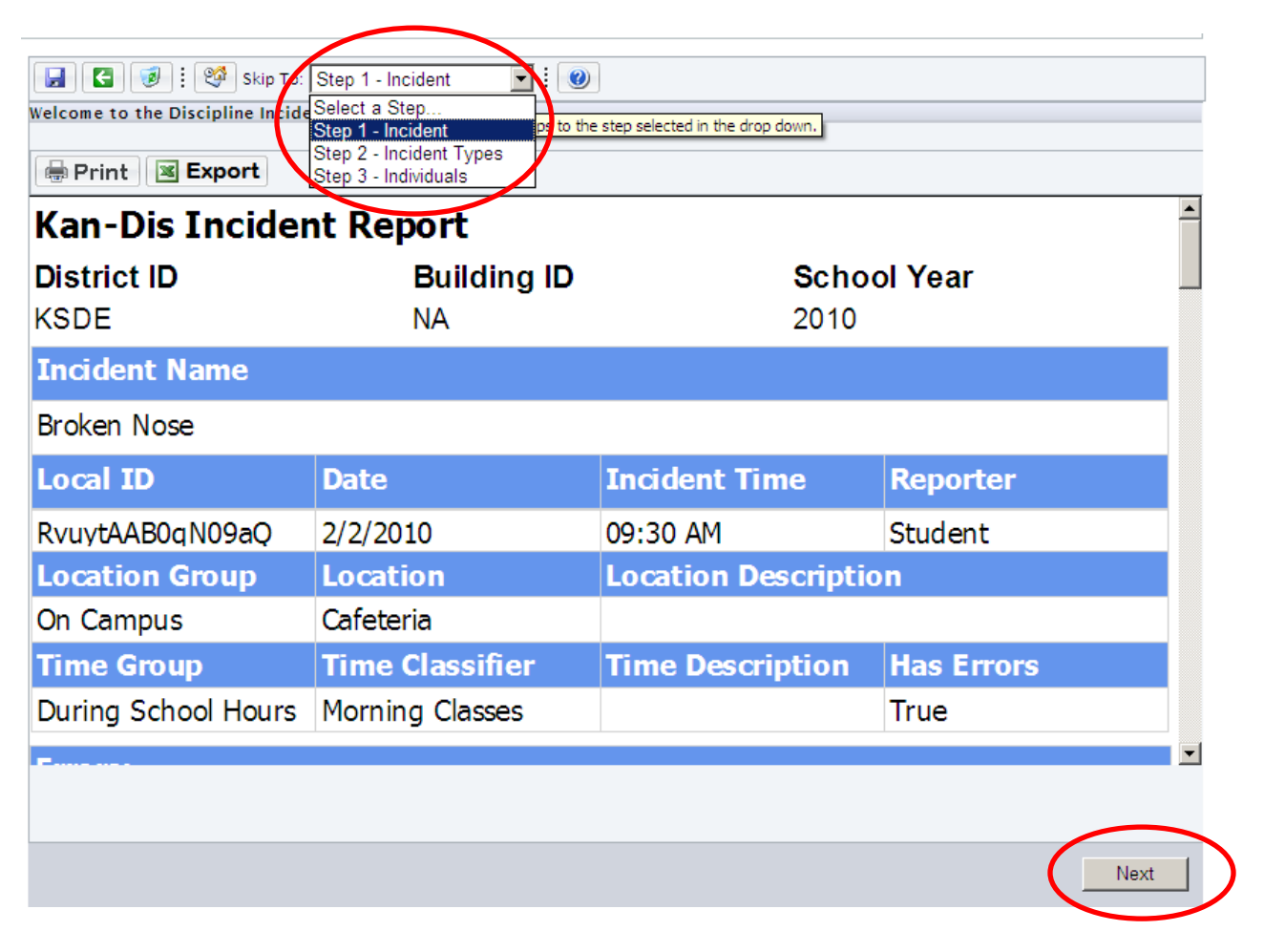

If the incident contains an error, an error description appears in red at the top of the screen.

|         | 🚼 🥑 : 🧐 Skip           | o To: Step 1 - Incident                   |
|---------|------------------------|-------------------------------------------|
| • 1     | LocationGroup must hav | ve a valid value that is not 'No Answer.' |
| Incluen | Details                |                                           |
|         |                        |                                           |
| Ide     | ntifying Information   |                                           |
|         | Date:                  | 03/12/2008                                |
|         | Incident Title:        | Fight at Football Game                    |
|         | Time:                  |                                           |
|         | School Year:           | 2008                                      |
|         | Local Incident ID:     | BePtOYrOkqiInT2                           |
|         | Status:                | In Progress                               |
| Tim     | e of Day Information   |                                           |
|         |                        |                                           |
|         | Time Group:            | No Answer                                 |
|         |                        |                                           |
|         | Time Classifier:       | No Answer                                 |
|         |                        |                                           |
|         |                        |                                           |
|         | Time Description:      |                                           |
|         |                        |                                           |
|         |                        |                                           |
| Loc     | ation Information      |                                           |
|         | Location Crown:        | Type here to search                       |
|         | Location Group:        | No Answer                                 |
|         |                        | On Campus                                 |
|         | Location Classifier:   | Off Campus                                |
|         |                        |                                           |

A transport-level error has occurred when sending the request to the server. (provider: TCP Provider, error: 0 - An existing connection was forcibly closed by the remote host.)

Description: An unhandled exception occurred during the execution of the current web request. Please review the stack trace for more information about the error and where it originated in the code.

Exception Details: System.Data.SqlClient.SqlException: A transport-level error has occurred when sending the request to the server. (provider: TCP Provider, error: 0 - An existing connection was forcibly closed by the remote host.)

#### Source Error:

An unhandled exception was generated during the execution of the current web request. Information regarding the origin and location of the exception can be identified using the exception stack trace below.

#### Stack Trace:

| [SqlException (0x80131904): A transport-level error has occurred when sending the request to the server. (provider: TCP Provider, error: 0 - An or System.Data.SqlClient.SqlConnection.OnError(SqlException Rexception, Boolean breakConnection) +212<br>System.Data.SqlClient.TdsParser.ThrowExceptionAndWarning(TdsParserState0bject state0bj) +245<br>System.Data.SqlClient.TdsParserState0bject.WriteSni() +355<br>Context Data.SqlClient.TdsParserState0bject.WriteSni() +355                                                                                                    |
|----------------------------------------------------------------------------------------------------|
| System. Data.sqlClient.idSPdfSefState00jeCLEXeCuteFlDSI() +1/4<br>System Data.sqlClient.tdcParcer TdcParcuteDPC(SclDPC[] rpcArray_Int32 timeout_Boolaan inSchama_SolNotificationPequest_potificationPequest                                                                                                    |
| System Data Sol Cienter for an Sol reaction Request Reader Tds (Command Rehavior - Run Rehavior - Run Rehavior |
| System. Data. SolClient. SolCommand. RunExecuteReader(CommandBehavior cmdBehavior, RunBehavior runBehavior, Boolean returnStream, String method.                                                                                                    |
| System.Data.SqlClient.SqlCommand.RunExecuteReader(CommandBehavior cmdBehavior, RunBehavior runBehavior, Boolean returnStream, String method)                                                                                                    |
| System.Data.SqlClient.SqlCommand.ExecuteReader(CommandBehavior behavior, String method) +211                                                                                                    |
| System.Data.SqlClient.SqlCommand.ExecuteReader(CommandBehavior behavior) +87                                                                                                    |
| authentication.login1.Login(String username, String password) in C:\inetpub\wwwroot\Authentication\login.aspx.vb:141                                                                                                    |
| authentication.login1.btnlogin_Click(Object sender, EventArgs e) in C:\inetpub\wwwroot\Authentication\login.aspx.vb:87                                                                                                    |
| System.Web.UI.WebControls.Button.OnClick(EventArgs e) +115                                                                                                    |
| System.Web.UI.WebControls.Button.RaisePostBackEvent(String eventArgument) +140                                                                                                    |
| System.Web.UI.Page.RaisePostBackEvent(IPostBackEventHandler sourceControl, String eventArgument) +29                                                                                                    |
| System.Web.UI.Page.ProcessRequestMain(Boolean includeStagesBeforeAsyncPoint, Boolean includeStagesAfterAsyncPoint) +2981                                                                                                    |
|                                                                                                    |

Version Information: Microsoft .NET Framework Version:2.0.50727.4241; ASP.NET Version:2.0.50727.4239

### **Correcting Errors on NCLB Summary Reports**

If any report contains an error, an error description appears in red at the bottom of the report and the corresponding cells in the report generating the error will appear raised and will be denoted by a red asterisk. In this example, the Incident Count Total and Incident Grand Totals cannot be zero when an OSS is reported for that grade level. Including a value in the appropriate columns will resolve the error.

|                                                                  |                                         | Illicit                                 | Drug                                 |                                              |                                    | Alco                                       | ohol                                      |                                       |                           | Wea                  | apon                |                      |                    | Ini                 | V<br>urv         | iolent             | Incide          | nt<br>No I        | niurv              |                    | Incid  | lent C | ount <sup>-</sup> | Fotal | Inciden<br>Grand | t |
|------------------------------------------------------------------|-----------------------------------------|-----------------------------------------|--------------------------------------|----------------------------------------------|------------------------------------|--------------------------------------------|-------------------------------------------|---------------------------------------|---------------------------|----------------------|---------------------|----------------------|--------------------|---------------------|------------------|--------------------|-----------------|-------------------|--------------------|--------------------|--------|--------|-------------------|-------|------------------|---|
|                                                                  | ISS                                     | OSS                                     | Exp.                                 | Other                                        | ISS                                | OSS                                        | Exp.                                      | Other                                 | ISS                       | OSS                  | Exp.                | Other                | ISS                | Oss                 | Exp.             | Other              | ISS             | OSS               | Exp.               | Other              | ISS    | OSS    | Exp.              | Other | Total            |   |
| Update Cancel                                                    | 2                                       | 0                                       | 0                                    | 0                                            | 0                                  | 0                                          | 0                                         | 0                                     | 0                         | 0                    | 0                   | 0                    | 0                  | 0                   | 0                | 0                  | 0               | 0                 | 0                  | 0                  | 0<br>* | 0      | 0                 | 0     | 0                | * |
| <ul> <li>The Tota values r</li> <li>The Grai values r</li> </ul> | al ISS c<br>eporte<br>nd Tota<br>eporte | olumn<br>d for D<br>al colui<br>d for D | mayn<br>rugs, A<br>nn may<br>rugs, A | ot be le<br>Alcohol,<br>y not be<br>Alcohol, | ss tha<br>Weap<br>e less t<br>Weap | n the la<br>ons and<br>than th<br>ons, Vie | argest i<br>d Violei<br>e large<br>blence | value n<br>nce.<br>st valu<br>, and O | eporte<br>e repo<br>ther. | d for ar<br>rted foi | ny indi<br>r any ir | vidual in<br>ndividu | nciden<br>al incid | t type,<br>lent tyj | and m<br>pe, and | iay not<br>d may n | excee<br>ot exc | d the s<br>eed th | um of a<br>e sum ( | all ISS.<br>of all |        |        |                   |       |                  |   |
| Save Ba                                                          | ck to l                                 | Report                                  | S                                    |                                              |                                    |                                            |                                           |                                       |                           |                      |                     |                      |                    |                     |                  |                    |                 |                   |                    |                    |        |        |                   |       |                  |   |

### If this screen appears you will need to turn off all programs and restart your computer.

### **Individual Incident Import Instructions**

### **Uploading a Batch File**

To import discipline incidents entered into a school's Student Information System (SIS), access the Options menu on the KAN-DIS Main Screen and click on Import Data.

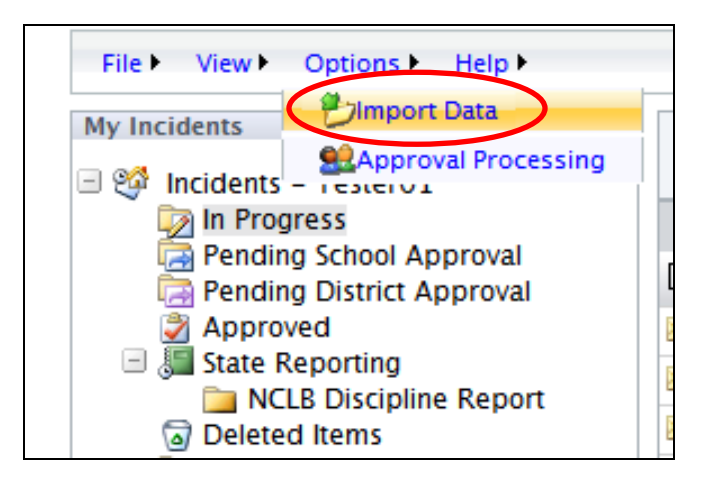

|       |                                                                                                    |             |           |                  | Browse Up             | load File     |             |                         |   |
|-------|----------------------------------------------------------------------------------------------------|-------------|-----------|------------------|-----------------------|---------------|-------------|-------------------------|---|
|       | © Text File © XML File<br>Provide a date range and select the "Retrieve Batch List"<br>button to see all previously imported batch files occurrin<br>during the dates you have provided. |             |           |                  |                       |               |             | itch List"<br>occurring |   |
| Uple  | oaded Ba                                                                                                    | tch Informa | ation     |                  |                       |               |             |                         |   |
| Begin | Date Tue Fe                                                                                                    | eb 12, 2008 | End Date  | Thu Mar 13, 2008 | Retrieve Batch Li     | ist           |             |                         |   |
|       |                                                                                                    |             | Upload ID | Uploaded 🗸       | Total/Correct/Errored | <u>Status</u> | Fatal Error |                         |   |
| De    | tails                                                                                                    | Errors      | 764       | 03/13/2008       | 102/102/0             | END           |             |                         |   |
| De    | tails                                                                                                    | Errors      | 763       | 03/13/2008       | 102/102/0             | END           |             |                         |   |
| De    | tails                                                                                                    | Errors      | 762       | 03/13/2008       | 30/30/0               | END           |             |                         |   |
|       |                                                                                                    |             |           |                  |                       |               |             |                         |   |
|       |                                                                                                    |             |           |                  |                       |               |             |                         | ł |

### Step 1: Select the type of file to be uploaded.

When importing a text file or XML file make sure that the appropriate file type has been selected in the box under the File Browser field shown below in blue. *Note: Failing to select the correct type of file will cause the import to fail.* Click on the Browse button to locate the file to be imported shown below in red.

| Education                     | Kansas State Department of Education                                                                    |
|-------------------------------|----------------------------------------------------------------------------------------------------|
| My User Name: Tester0101EHS   | My User Type: SchoolAdministrator My District ID: D0101 My Building ID: 0105 - Erie High Charter School |
| ile ► View ► Options ► Help ► |                                                                                                    |
|                               | Browse Upload File                                                                                      |
| $\boldsymbol{\mathcal{C}}$    | ⊙ Text File ○ XML File                                                                                  |
|                               |                                                                                                    |
|                               |                                                                                                    |
|                               |                                                                                                    |
|                               |                                                                                                    |
|                               | Uploaded Batch Information                                                                              |
|                               | Uploaded Batch Information Begin Date Sat Nov 22, 2008 End Date Mon Dec 22, 2008 Retrieve Batch List    |
|                               | Uploaded Batch Information Begin Date Sat Nov 22, 2008 End Date Mon Dec 22, 2008 Retrieve Batch List    |
|                               | Uploaded Batch Information<br>Begin Date Sat Nov 22, 2008 End Date Mon Dec 22, 2008 Retrieve Batch List |
|                               | Uploaded Batch Information<br>Begin Date Sat Nov 22, 2008 End Date Mon Dec 22, 2008 Retrieve Batch List |

### Step 2: Select the file to be uploaded.

Clicking on the <u>Browse</u> button will open a new window. In this window, locate the file you wish to import, select the file shown highlighted in blue below, and click <u>Open</u> shown below.

| Choose file  |                                                      |   |         |    | <u>?×</u> |        |
|--------------|------------------------------------------------------|---|---------|----|-----------|--------|
| Look in      | 🔁 Sample Files                                       | • | 수 🗈 💣 [ | •  |           |        |
| My Recent    | Good8268.txt TestXmlFile_2Incidents_NoErrors8268.xml |   |         |    |           | ere fo |
| Desktop      |                                                      |   |         |    |           | Upl    |
| My Documents |                                                      |   |         |    |           |        |
| My Computer  |                                                      |   |         |    | -         | h Li:  |
| S            |                                                      |   |         |    |           |        |
| My Network   | File name: Good8268.txt                              |   | •       | 0  | pen       | )      |
|              | Files of type: All Files (*.*)                       |   | •       | Ca | incel     |        |

### Step 3: Upload the file.

Clicking open will place the file's name in the File Browser field. Check to make sure the correct file name appears in the File Browser field. If the file name is correct and the correct file type is selected in the box under the field, click the <u>Upload File</u> button.

| C:\Documents and Settings\kgr | illot\Desktop\Sample Files\Good8268.txt | t Browse Upload File |
|-------------------------------|-----------------------------------------|----------------------|
|                               |                                         |                      |
| Uploaded Batch Informa        | tion                                    |                      |
|                               |                                         | Detrieve Betek List  |

Once the batch file has been successfully uploaded to KAN-DIS, you will see the following screen. You should see a message indicating that the upload is complete and contains no errors as shown below in green. Clicking on the Details button will allow you to view details on the batch file you just uploaded as shown below in red.

| © Text File © XML File      | lo Errors            | Browse                | Upload File        |
|-----------------------------|----------------------|-----------------------|--------------------|
| Uploaded Batch Informa      | ation                |                       |                    |
| Begin Date Tue Feb 12, 2008 | End Date Thu Mar 13, | 2008 Retrieve Batch   | List               |
|                             | Upload ID Uploaded   | Total/Correct/Errored | Status Fatal Error |
| Details Errors              | 762 03/13/20         | 08 30/30/0            | END                |

### Step 4: Check the status of the batch file.

Click on the <u>Details</u> button. The details of the batch file will appear above the list of uploaded batch files. The batch file that has the details displayed will appear highlighted in red in the list of uploaded batch files. Notice that each batch file uploaded is assigned an upload ID number. If there are no errors in the batch file, the Errors button will be grayed out. If the batch file contains errors, the <u>Errors</u> button will be red. *For instructions on correcting import errors, see the <u>Correcting Errors in Import</u> section of this document.* 

|                     |                 |                  |               |                     | Brauna                | Unload File     | 1                |                   |
|---------------------|-----------------|------------------|---------------|---------------------|-----------------------|-----------------|------------------|-------------------|
|                     | O Text File     | XML File         |               |                     | Drowse                |                 |                  |                   |
|                     | <u> </u>        |                  |               |                     |                       |                 |                  |                   |
|                     |                 |                  |               |                     |                       |                 |                  |                   |
|                     | Upload Bat      | ch Details       |               |                     |                       |                 |                  |                   |
|                     | Upload ID       | 762              |               |                     |                       |                 |                  |                   |
|                     | File Name       | Good8268.txt     |               |                     |                       |                 |                  |                   |
|                     | Extract Date    | 12/13/2007       |               |                     |                       |                 |                  |                   |
|                     | Extract Time    | 15:31:18         |               |                     |                       |                 |                  |                   |
|                     | Version         | 1.0              |               | Each b              | atch file is          |                 |                  |                   |
|                     | Transmission II | D Test233        |               | assign              | ed an                 |                 |                  |                   |
|                     | Record Count    | 30               |               | ussign              |                       |                 |                  |                   |
|                     | Error Count     | 0                |               | Upload              | i ID number.          |                 |                  |                   |
|                     | Upload Date     | 3/13/2008 10:    | 09:40 AM      |                     |                       |                 |                  |                   |
|                     | Uploaded E      | Satch Informa    | tion<br>End I | Date 7 Mar 13, 2008 | Retrieve Batch        | List            |                  |                   |
|                     |                 |                  | <u>Upload</u> | ID Uploaded -       | Total/Correct/Errored | <u>Status</u>   | Fatal Error      |                   |
|                     | Details         | Errors           | 763           | 03/13/2008          | 102/102/0             | END             |                  |                   |
|                     | Details         | Errors           | 762           | 03/13/2008          | 30/30/0               | END             |                  |                   |
|                     |                 | /`               |               | <                   | $/$ $\sim$            |                 |                  |                   |
| If the betch        | file contain    |                  | na thi        |                     | /                     | $\searrow$      |                  |                   |
|                     | i me contam     | s any erro.      | rs, uns       | serior              | Here you will         | see how i       | many tot         | tal data          |
| button will         | appear in re    | a.               |               |                     | fielde wore en        |                 | unlood           | ad and ha         |
| <u>To correct i</u> | import error    | <u>s in KAN-</u> | DIS, se       | ee the              |                       |                 | upioau           |                   |
| Correcting          | Errors in Im    | port section     | on of t       | his                 | many nad erro         | ors.            |                  |                   |
| document.           |                 | ·                |               |                     | Note: These n         | <u>umbers c</u> | <u>io not in</u> | <u>dicate hov</u> |
|                     |                 |                  |               |                     | many total inc        | idents w        | ere uploa        | <u>aded.</u>      |
|                     |                 |                  |               |                     |                       |                 |                  |                   |
|                     |                 |                  |               |                     |                       |                 |                  |                   |

You can check the incidents imported in the batch file by returning to "My Incidents."

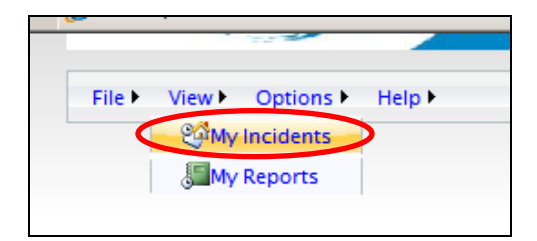

This is how the incidents will appear once they have been successfully uploaded via a batch file. There is no difference in the appearance between incidents that have been uploaded and those created in KAN-DIS.

| New E Click here to select a year: 2008 E Search  |            |             |                  |            |  |  |  |  |  |  |  |  |
|---------------------------------------------------|------------|-------------|------------------|------------|--|--|--|--|--|--|--|--|
| Drag a column header here to group by that column |            |             |                  |            |  |  |  |  |  |  |  |  |
| 🗅 🖻 ! Incident Title                              | Date       | School Year | Date Created     | Created By |  |  |  |  |  |  |  |  |
| 🎩 🔲 😵 assault                                     | 09/27/2007 | 2008        | 03/13/2008 10:09 | Tester01   |  |  |  |  |  |  |  |  |
| 💭 🔲 😽 Halloween                                   | 10/31/2007 | 2008        | 03/13/2008 10:09 | Tester01   |  |  |  |  |  |  |  |  |
| la 💭 🐺 Drugs                                      | 11/21/2007 | 2008        | 03/13/2008 10:09 | Tester01   |  |  |  |  |  |  |  |  |
| 🔎 🔲 😵 Brought                                     | 11/26/2007 | 2008        | 03/13/2008 10:09 | Tester01   |  |  |  |  |  |  |  |  |
| la 💭 😵 Fight                                      | 11/28/2007 | 2008        | 03/13/2008 10:09 | Tester01   |  |  |  |  |  |  |  |  |
| 🔎 🔲 😵 Fight in hallway 2                          | 01/25/2008 | 2008        | 03/13/2008 10:10 | Tester01   |  |  |  |  |  |  |  |  |
| 📒 🔲 😵 Fight in hallway                            | 01/25/2008 | 2008        | 03/13/2008 10:10 | Tester01   |  |  |  |  |  |  |  |  |

To view a particular incident, double-click anywhere on the incident line to view an Incident Summary Report. Depending upon user's level of access, they can now edit the incident. For instructions on editing an individual incident, see the process for entering a new incident in <u>Method 1:</u> <u>Individual Incident Entry</u> of this document. **Correcting Errors in Incident Import** 

When uploading a batch file in KAN-DIS, two types of errors can occur. The first error type is known as a fatal error. A fatal error is an error that prevents the entire file from being uploaded into KAN-DIS. The second type is an error within a particular incident. This type of error prevents only the incident with the error from being uploaded. <u>Please note: both of the following sets of instructions pertain to text files only. Any import errors resulting from an XML file should be addressed in the SIS that created the XML file.</u>

### Fatal Errors in a Text File

After uploading a batch file using a text file, there is a fatal error indicated by the screen below. This means that no part of the file successfully uploaded to KAN-DIS. Notice the error message in this example indicates that there was a problem in the trailer record of the text file.

| • Text | File O XML File | 2          |           |                  |       |               |            |          |
|--------|-----------------|------------|-----------|------------------|-------|---------------|------------|----------|
| There  | was a fa        | tal error: | The Ti    | railer record t  | vpe p | assed w       | as ST inst | ead of T |
|        |                 |            |           |                  | /     |               |            |          |
|        |                 |            |           |                  |       |               |            |          |
|        |                 |            |           |                  |       |               |            |          |
| Upload | led Batch Ir    | nformation |           |                  |       |               |            |          |
| Upload | Sat Feb 16      |            | nd Date M | Ion Mar 17, 2008 |       | Retrieve Bate | ch List    |          |

To correct this type of error, you will need to open the text file and correct the trailer, however if the header and trailer are generated by your SIS, then notify your SIS vendor about the problem. The correction has been made in the trailer row highlighted below.

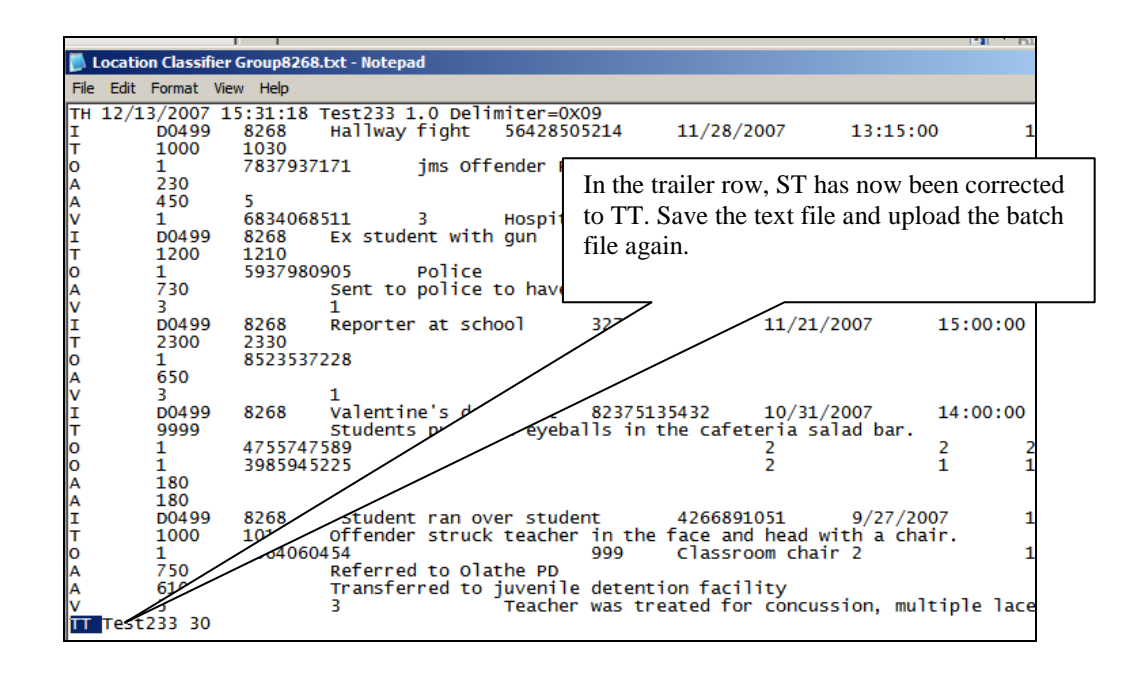

### Incident Errors in a Text File

When uploading a batch file, an error may occur that prevents one or more of the incidents from being uploaded into KAN-DIS. When this occurs, you will see the following screen. On this screen you will notice the <u>Errors</u> button text now appears in red.

| © Text File ○ XML File     |                 |                       | Brows                        | e Upload File     |  |
|----------------------------|-----------------|-----------------------|------------------------------|-------------------|--|
| 1 record was in o          | error.          |                       |                              |                   |  |
| Records in Error           |                 |                       |                              | Download to Excel |  |
| View Messages              |                 | Errors                | Line                         | Data              |  |
| View                       |                 | 2                     | 3                            | T 1111 1030       |  |
| Uploaded Batch Info        | rmation         |                       |                              |                   |  |
| Begin Date Sat Feb 16, 200 | 8 End Date      | Mon Mar 17, 2008      | Retrie                       | eve Batch List    |  |
|                            | load Uploaded - | Total/Correct/Errored | d <u>Status</u> <u>Fatal</u> | Error             |  |
| Details Errors 84          | 6 03/17/2008    | 30/28/2               | END                          |                   |  |
|                            | 1 02/17/2000    | 20/20/2               | END.                         |                   |  |

Clicking on the <u>Errors</u> button shown above will allow you to view the line location information on the error. Click on the <u>View</u> button shown below to see the error message.

|   | <mark>Records in</mark> | Error  |           | Download to Excel                                                                                                    |
|---|-------------------------|--------|-----------|----------------------------------------------------------------------------------------------------|
|   | View<br>Messages        | Errors | Line      | Data                                                                                                    |
| ( | View                    | 1      | 24        | I D0499 8268 assault on Security guard 496789351 9/27/2007 10:00:00 100 120 During history<br>class 100 101 In Mr. Norton's classroom |
|   |                         |        |           |                                                                                                    |
|   | Uploaded I              | Batch  | Info      | mation                                                                                                    |
|   | Begin Date Sat          | Feb 16 | , 2008    | End Date Mon Mar 17, 2008 Retrieve Batch List                                                                                         |
|   |                         |        | Upl<br>ID | oad Uploaded → Total/Correct/Errored Status Fatal Error                                                                               |

Clicking on the View button will open the error message. In this example shown below in blue, the School Year on the incident was left blank. To correct this error, the best practice is to return to the SIS that created the text file and correct the data before attempting to re-import the incident. It is recommended to import only the incidents that contained errors and had to be corrected to avoid importing the entire batch file again. However, if your SIS will not accommodate this best practice, you may submit the entire batch file to KAN-DIS again as long as you are utilizing a Local Incident ID number (See the KAN-DIS File Specifications document.) to ensure that incidents uploaded multiple times are aggregated properly. In the event an incident is uploaded multiple times, the data most recently imported and subsequently approved will be retained.

| © Text File ○ XML                     | File    | Browse Upload File                                                                                                    |
|---------------------------------------|---------|----------------------------------------------------------------------------------------------------|
| Message List                          |         |                                                                                                    |
| Error Message<br>[496789351] School V | rear mi | ust have a non-blank value.                                                                                                    |
| Records in Erro                       | r       | Download to Excel                                                                                                    |
| View<br>Messages Errors               | Line    | Data                                                                                                    |
| View 1                                | 24      | I D0499 8268 assault on Security guard 496789351 9/27/2007 10:00:00 100 120 During history class 100 101 In Mr. Norton's classroom |
|                                       |         |                                                                                                    |
| Uploaded Batch                        | Info    | rmation                                                                                                    |

On this screen you also have the option of downloading the error message to Excel by clicking on the <u>Download to Excel</u> button shown above in red. This opens the error message in Excel.

| E   | <b>.</b> | •            | 0.5          | -1 17-       |           | 00047[4]        |                    |                    |                |              |              |           |         |            |   |       |
|-----|----------|--------------|--------------|--------------|-----------|-----------------|--------------------|--------------------|----------------|--------------|--------------|-----------|---------|------------|---|-------|
| E   | <u> </u> | icros        | oft Exc      | el - Ka      | nDis200   | 80317[1]        | .xis               |                    |                |              |              |           |         |            |   |       |
|     | 2        | <u>F</u> ile | <u>E</u> dit | <u>V</u> iew | Insert    | F <u>o</u> rmat | <u>T</u> ools      | <u>D</u> ata       | <u>W</u> indow | Live Meeting | <u>H</u> elp |           |         |            |   |       |
|     |          | 2            | 2            |              | a 🗳       | ABC 🛍           | ∦ □                | è 🛍                | - 🝼 🖻          | - (°I - I 😣  | Σ -          |           | 1 40    | 0          |   | Arial |
|     | 9        | SnagI        | t 💅          | Windo        | N         | -               | ÷                  |                    |                |              |              |           |         |            | _ |       |
|     | 2        | Meet         | No <u>w</u>  | 🚰 User       | Preferen  | ices Li         | ve Meeti           | ng Help            | •              |              |              |           |         |            |   |       |
| - E |          | A1           |              | •            | fx        | Line Num        | nber               |                    | 2              |              |              |           |         |            |   |       |
| - [ |          |              | Α            |              |           |                 | В                  |                    |                |              |              | С         |         |            |   | D     |
|     | 1        | Line         | Num          | ber          |           |                 | Line               |                    |                |              | Me           | essage(s  | )       |            |   |       |
|     |          |              |              | ;<br>        | 00499 8   | 268 assa        | ult on S           | Securit            | y guard        |              |              |           |         |            | 1 |       |
| - 1 |          |              |              | 49           | 678935    | 1 9/27/20       | 07 10:             | 00:00 <sup>,</sup> | 100 120        |              |              |           |         |            |   |       |
| - 1 |          |              |              | D            | uring his | tory clas       | s 100 <sup>-</sup> | 101 In I           | Mr.            | [496789351   | 1] Scho      | ol Year m | nust ha | ave a non- | - |       |
| - 1 | 2        |              |              | 24 N         | orton's c | lassroom        | 1                  |                    |                | blank value  |              |           |         |            |   |       |
|     | 3        |              |              |              |           |                 |                    |                    |                |              |              |           |         |            | _ |       |
| - 1 | 4        |              |              |              |           |                 |                    |                    |                |              |              |           |         |            |   |       |

### **Approval Process for Individual Incidents**

### A. Setting Approval Preferences (District Administrative Users Only)

To set school or district specific preferences, open the <u>Options</u> menu and select <u>Approval Processing</u> shown below. *Note: Only those with district level administrative access will be able to edit preferences.* 

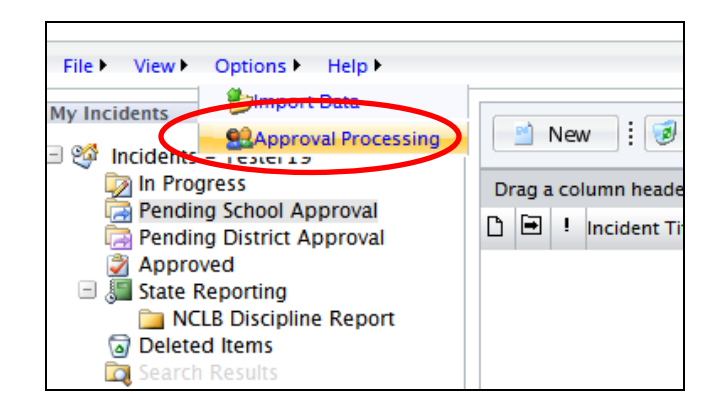

Clicking on <u>Approval Processing</u> will open the <u>District Approval Setting</u> page shown below.

|            |                                   | circular of academic for academic for academ |
|------------|-----------------------------------|----------------------------------------------------------------------------------------------------|
| Dis        | trict Approval Settings           |                                                                                                    |
| r          |                                   |                                                                                                    |
|            | The following is a list of the cu | rrent approval process setup for your district.                                                                                                    |
|            | If you would like to make chan    | ges, click Edit.                                                                                                    |
|            |                                   |                                                                                                    |
|            | Setting Value                     | Setting Description                                                                                                    |
|            | True                              | Is individual incident approval required at the District level?                                                                                                    |
|            | School Administrator              | When data entry is complete, should individual incidents be escalated to the School<br>Administrator or the District Administrator?                                                                                                    |
|            | False                             | Can an individual school see incidents from other schools within the district?                                                                                                    |
| $\bigcirc$ | Edit                              | Can Data Entry users see incidents that have been sent to Admin for approval?                                                                                                    |

Click on Edit to make any changes to the default approval settings.

This page allows you to make changes to the approval workflow for the entire district. The user can make changes by placing or removing checkmarks in the boxes shown below in green or by using the drop down box to select School or District Administrator shown below highlighted in blue. Clicking save will update your changes to the district approval settings. Clicking cancel will not save any changes to the district approval settings. An explanation for each of the four setting descriptions appears below.

| District Approval Settings                                             |                                                                                                 |                                                                                      |
|------------------------------------------------------------------------|-------------------------------------------------------------------------------------------------|--------------------------------------------------------------------------------------|
| You can use this section to ed<br>Click <b>Update</b> to save new chan | it the approval settings for your district.<br>ges. Click <b>Cancel</b> to revert the most rece | nt changes without saving.                                                           |
| Setting Value                                                          | Setting Description                                                                             |                                                                                      |
|                                                                        | Is individual incident approval required                                                        | at the District level?                                                               |
| School Administrator                                                   | When data entry is complete, should inc<br>Administrator or the District Administra             | lividual incidents be escalated to the School ator?                                  |
|                                                                        | Can an individual school see incidents f                                                        | rom other schools within the district?                                               |
|                                                                        | Can Data Entry users see incidents that                                                         | have been sent to Admin for approval?                                                |
| Save                                                                   | Cane                                                                                            | cel                                                                                  |
| Clicking here w<br>the district app                                    | ill save any changes to roval settings.                                                         | Clicking here will not save an<br>changes made to the district<br>approval settings. |

- 1. <u>Is individual incident approval required at the District Level?</u> This option lets you determine whether a district-level administrator needs to approve individual incidents before they can be used for a school's NCLB and IDEA reporting. Placing a check in the box means District-level approval IS required.
- 2. When data entry is complete, should individual incidents be escalated to the School Administrator or the District Administrator? If you placed a check in the box for the first option, you can choose to either have incidents escalate from In Progress to the School Administrator for approval and then to the District Administrator for approval, or directly to the District Administrator for approval without review by the School Administrator.
- 3. <u>Can an individual school see incidents from other schools within the district?</u> Placing a check in the box for this item would let each school see (but not edit) incidents from any school in their district when running searches on students and other criteria.
- 4. <u>Can Data Entry users see incidents that have been sent to Admin for approval?</u> Placing a check in this box will allow Data Entry users to continue to view incidents after then have marked them to be approved. Leaving the box unchecked means once a Data Entry user has sent an incident for approval, they can no longer access that incident.

After saving changes made to the district approval settings, the District Approval Settings screen will appear again. Check to make sure all of the settings values are correct. To exit out of this screen you can use the menu bar indicated below in red.

| File ► View ► Options ► Help ►                                                                                  |                                  | Click here for session informa                                                                                                    |
|----------------------------------------------------------------------------------------------------|----------------------------------|----------------------------------------------------------------------------------------------------|
| Approval Process Setup<br>This section of KanDis will allow you to<br>make changes to the approval workflow for | District Approval Settings       |                                                                                                    |
| your entire district.                                                                                           | The following is a list of the o | current approval process setup for your district.                                                                                   |
|                                                                                                    | lf you would like to make cha    | nges, click <b>Edit</b> .                                                                                                    |
|                                                                                                    | Setting Value                    | Setting Description                                                                                                    |
|                                                                                                    | True                             | Is individual incident approval required at the District level?                                                                     |
|                                                                                                    | School Administrator             | When data entry is complete, should individual incidents be escalated to the School<br>Administrator or the District Administrator? |
|                                                                                                    | False                            | Can an individual school see incidents from other schools within the district?                                                      |
|                                                                                                    | True                             | Can Data Entry users see incidents that have been sent to Admin for approval?                                                       |
|                                                                                                    | Edit                             |                                                                                                    |
|                                                                                                    |                                  |                                                                                                    |

### **B. Submitting an Incident for Approval**

### Before submitting any incidents for approval, read the following:

If you are a first time, data entry level user on either the school or district level, check with your school and district administrators that all of the necessary approval settings have been set before you submit any incidents for approval.

# Note: Submitting incidents before the approval settings are in place will affect your ability to successfully submit and track incidents in KAN-DIS.

Administrator level users only: For more information on how to set approval settings see the Setting Approval Preferences section of this document.

To submit an incident for school level approval, first you will need to select the incident you wish to submit by placing a checkmark in the box to the left of the incident's title shown below in blue. Click on the <u>Send</u> button to access a drop down menu. Here you may choose to send ALL or SELECTED. Clicking ALL will send all of the incidents in your "My Incidents" window pane for school approval except any that are red-flagged due to errors. Clicking SELECTED will only send the incidents you have selected with a checkmark. This is shown below in red.

| My User Name: Tester19<br>File ► View ► Options ► Help ►                                            | My User Type: SchoolAdministrator My Distri                                                              | ct ID: D0499 My | Building ID: 82                 | 68 - Spring Grove Priman | y Center   |
|----------------------------------------------------------------------------------------------------|----------------------------------------------------------------------------------------------------|-----------------|---------------------------------|--------------------------|------------|
| My Incidents           Incidents - Tester19           In Progress           Pending School Approval | New     i     i     Remove     Seec       Drag a column head of here     All       Selected     Selected | Click here to   | select a year: 2<br>School Year | 009 🗄 🔽 Search           | Created By |
| Approved                                                                                            | Drugs found in locker                                                                                    | 09/04/2008      | 2009                            | 08/25/2008 03:30         | Tester19   |
| Deleted Items Search Results                                                                        | 🖂 🔲 🦞 Bullying in parking let                                                                            | 08/08/2008      | 2009                            | 08/25/2008 03:32         | Tester19   |
| Jearch Results                                                                                      | Food fight                                                                                               | 08/11/2008      | 2009                            | 08/25/2008 03:29         | Tester19   |
| (                                                                                                   | 🖂 🔲 - Cafeteria Vandalism                                                                                | 08/13/2008      | 2009                            | 08/25/2008 03:28         | Tester19   |

You may check to see that the incident you selected has been submitted for school approval by clicking on the <u>Pending School Approval</u> or the <u>Pending District Approval</u> folder.

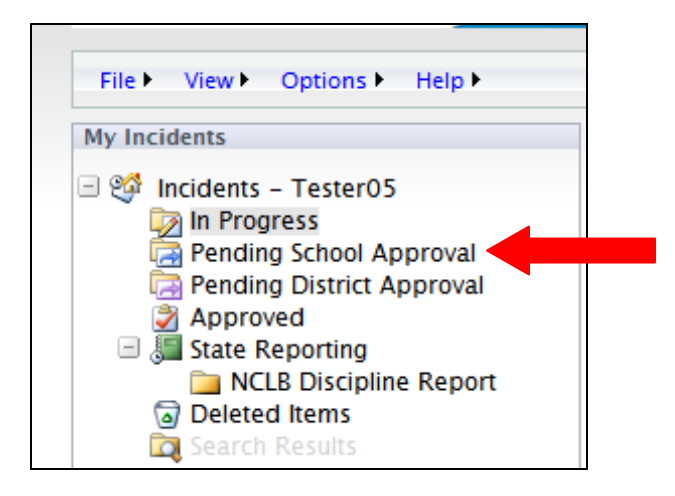

Below you can see the incident submitted for school approval highlighted in blue. To the left of the box you will see a green report button, circled in red below. Clicking on the green report button will allow you to view an Incident Report for that incident. Only authorized users will be able to edit or revise an incident once it has been submitted for approval.

|          |        | ansas State Dept                    | artment      | of Educ         | ation                    |            |
|----------|--------|-------------------------------------|--------------|-----------------|--------------------------|------------|
| My User  | Тур    | e: SchoolAdministrator My District  | ID: D0499 My | Building ID: 82 | 68 - Spring Grove Priman | y Center   |
| ,        |        |                                     |              |                 |                          |            |
| <b></b>  | Ne     | N Click here to select a ye         | ar: 2009 🚦 🔯 | Search          |                          |            |
| Drag     | j a co | lumn header here to group by that o | olumn        |                 |                          |            |
| DE       | •      | Incident Title                      | Date         | School Year     | Date Created             | Created By |
| ] 🗐      |        | Drugs found in locker               | 08/04/2008   | 2009            | 08/25/2008 03:30         | Tester19   |
| J 🗐      |        | Can you see me?                     | 08/11/2008   | 2009            | 08/13/2008 02:50         | Tester01   |
|          | 7      | Cafeteria Vandalism                 | 08/13/2008   | 2009            | 08/25/2008 03:28         | Tester19   |
| $\smile$ |        |                                     |              |                 |                          |            |

### C. Approving an Incident

Depending on the individual school and district preferences for a school, the user may not have access to all user levels of KAN-DIS. Some schools are not required to have district approval and would not need to submit incidents beyond the school level. For further instructions regarding the various user levels in KAN-DIS, see the User Level definitions page in the <u>Terms and Definitions</u> section of this document.

### School Administrator Level

When a school administrator level user logs into KAN-DIS, they have the ability to edit an incident, return an incident to the data entry level, or approve the incident. Approving an incident sends the incident to the district level if district level approval is required. The user approves an incident by

placing a checkmark to the left of the title of the incident and clicking on the Approve button and choosing ALL or SELECTED. The incident selected will be sent to the next level of approval or if the user is the last to approve the incident, the incident will be moved to the Approved folder.

| Retu   | rn | 邌 Appro 👻  | i c |
|--------|----|------------|-----|
|        |    | All        |     |
| by tha | (  | Selected   |     |
|        |    | None       | SC  |
|        |    | 09/27/2007 | 20  |
|        |    | 10/31/2007 | 20  |
|        |    | 11/21/2007 | 20  |

On the school administrator level, the user can return incidents to the data entry level by placing a checkmark in the box to the left of the title of the incident and clicking on the <u>Return</u> button and choosing ALL or SELECTED. The incidents selected will return to the In Progress folder to wait editing.

| Education                                                | Kansa                                          | as State D            | epartment            | of Educ        | ation                     |           |
|----------------------------------------------------------|------------------------------------------------|-----------------------|----------------------|----------------|---------------------------|-----------|
| My User Name: Tester24<br>File ► View ► Options ► Help ► | My User Type: Distrie                          | ctAdministrator My Di | istrict ID: D0499 My | Building ID: 8 | 268 - Spring Grove Priman | / Center  |
| My Incidents<br>9 9 Incidents – Tester24<br>In Progress  | Elick here to select a year: 2009 Elick Search |                       |                      |                |                           |           |
| Pending School Approva                                   | None                                           | Title                 | Date                 | School Year    | Date Created              | Created B |
| Approved                                                 | Drugs                                          | found in locker       | 08/04/2008           | 2009           | 08/25/2008 03:30          | Tester19  |
| Deleted Items                                            | 📒 🔽 🔹 Can yo                                   | u see me?             | 08/11/2008           | 2009           | 08/13/2008 02:50          | Tester01  |
| Search Results                                           | 🎜 🗖 🛛 Cafeter                                  | ria Vandalism         | 08/13/2008           | 2009           | 08/25/2008 03:28          | Tester19  |
|                                                          |                                                |                       |                      |                |                           |           |

The school administrator can either edit the incident directly using the steps outlined previously, or have the data entry level user edit and resubmit the incident for approval. If district level approval is not required, approving an incident at the school administrator level moves the incident to the approved folder and the incident can no longer be edited. Only incidents appearing in the approved folder will populate into the NCLB/IDEA aggregate reports.

| File ▶ View ▶ Options ▶ Help ▶                                                                                                    |
|----------------------------------------------------------------------------------------------------|
|                                                                                                    |
| My Incidents                                                                                                    |
| <ul> <li>Incidents - Tester19</li> <li>In Progress</li> <li>Pending School Approval</li> <li>Pending District Approval</li> <li>Approved</li> </ul> |
| State Reporting     NCLB Discipline Report     Deleted Items     Search Repute                                                                      |

### **District Administrator Level**

If district level approval is required, approving an incident on the school administrator level submits the incident for district approval. On the district level, the approval process is the same as that for a school administrator level. Any incident can be returned or approved. Incidents approved at the district level are moved to the Approved folder. Incidents returned are moved to the In Progress folder. District Administrative users cannot edit incidents.

Depending upon the approval settings for each school/district, the approval process may differ from the images and basic process outlined here. For more information regarding approval settings, see the <u>Setting Approval Preferences</u> section of this document.

### Appendices

### **KAN-DIS Help Resources**

<u>KAN-DIS Project Website:</u> The KAN-DIS website (<u>www.ksde.org/kandis</u>) contains documents, definitions, and FAQs related to KAN-DIS. The website also contains a schedule for the KAN-DIS conference calls where announcements are shared and users can ask any KAN-DIS related questions.

**KAN-DIS Listserv:** Once you have been approved for access to the application, you will be added to the KAN-DIS email listserv and you will receive important updates regarding KAN-DIS.

KAN-DIS FAQs: Questions about KAN-DIS may be directed to the email account: <u>kandis@ksde.org</u>.

**KSDE Help Desk:** If you are working in the application and are encountering a problem with the software application, you can call our KSDE Help Desk at 785-296-7935.

West's Kansas Statutes Annotated Currentness

Chapter 72. Schools

<u>Security Act</u> School Safety and Security Act

→ 72-89b03. Information regarding identity of specified pupils, disclosure requirements; criminal acts, reports to law enforcement agencies and state board of education; school safety and security policies, availability; civil liability, immunity

(a) If a school employee has information that a pupil is a pupil to whom the provisions of this subsection apply, the school employee shall report such information and identify the pupil to the superintendent of schools. The superintendent of schools shall investigate the matter and, upon determining that the identified pupil is a pupil to whom the provisions of this subsection apply, shall provide the reported information and identify the pupil to all school employees who are directly involved or likely to be directly involved in teaching or providing other school related services to the pupil. The provisions of this subsection apply to:

(1) Any pupil who has been expelled for the reason provided by subsection (c) of <u>K.S.A. 72-8901</u>, and amendments thereto, for conduct which endangers the safety of others;

(2) any pupil who has been expelled for the reason provided by subsection (d) of <u>K.S.A. 72-8901</u>, and amendments thereto;

(3) any pupil who has been expelled under a policy adopted pursuant to <u>K.S.A. 72-89a02</u>, and amendments thereto;

(4) any pupil who has been adjudged to be a juvenile offender and whose offense, if committed by an adult, would constitute a felony under the laws of Kansas or the state where the offense was committed, except any pupil adjudicated as a juvenile offender for a felony theft offense involving no direct threat to human life; and

(5) any pupil who has been tried and convicted as an adult of any felony, except any pupil convicted of a felony theft crime involving no direct threat to human life.

A school employee and the superintendent of schools shall not be required to report information concerning a pupil specified in this subsection if the expulsion, adjudication as a juvenile offender or conviction of a felony occurred more than 365 days prior to the school employee's report to the superintendent of schools.

(b) Each board of education shall adopt a policy that includes:

(1) A requirement that an immediate report be made to the appropriate state or local law enforcement agency by or on behalf of any school employee who knows or has reason to believe that an act has been committed at school, on school property, or at a school supervised activity and that the act involved conduct which constitutes the commission of a felony or misdemeanor or which involves the possession, use or disposal of explosives, firearms or other weapons; and

(2) the procedures for making such a report.

(c) School employees shall not be subject to the provisions of subsection (b) of <u>K.S.A. 72-89b04</u> and

amendments thereto if:

(1) They follow the procedures from a policy adopted pursuant to the provisions of subsection (b); or

(2) their board of education fails to adopt such policy.

(d) Each board of education shall annually compile and report to the state board of education at least the following information relating to school safety and security: The types and frequency of criminal acts that are required to be reported pursuant to the provisions of subsection (b), disaggregated by occurrences at school, on school property and at school supervised activities. The report shall be incorporated into and become part of the current report required under the quality performance accreditation system.

(e) Each board of education shall make available to pupils and their parents, to school employees and, upon request, to others, district policies and reports concerning school safety and security, except that the provisions of this subsection shall not apply to reports made by a superintendent of schools and school employees pursuant to subsection (a).

(f) Nothing in this section shall be construed or operate in any manner so as to prevent any school employee from reporting criminal acts to school officials and to appropriate state and local law enforcement agencies.

(g) The state board of education shall extract the information relating to school safety and security from the quality performance accreditation report and transmit the information to the governor, the legislature, the attorney general, the secretary of health and environment, the secretary of social and rehabilitation services and the commissioner of juvenile justice.

(h) No board of education, member of any such board, superintendent of schools or school employee shall be liable for damages in a civil action resulting from a person's good faith acts or omissions in complying with the requirements or provisions of the Kansas school safety and security act. CREDIT(S)

Laws 1995, ch. 123, § 3; Laws 1996, ch. 87, § 2; Laws 1998, ch. 171, § 4; Laws 1999, ch. 116, § 47.

### LIBRARY REFERENCES

<u>Schools</u> <sup>€</sup>→<u>171</u>. Westlaw Topic No. <u>345</u>k171. <u>C.J.S. Schools and School Districts § 793</u>.

K. S. A. 72-89b03, KS ST 72-89b03

Current through 2010 regular session

(c) 2010 Thomson Reuters.

If you have any suggestions or corrections for this manual, please contact Teresa L. White at: twhite@ksde.org